# Dell<sup>™</sup> OptiPlex<sup>™</sup> 360 الدليل المرجعي السريع وإرشادات الإعداد

يقدم هذا الدليل نظرة عامة على الميزات والمواصفات والإعداد السريع والبرامج ومعلومات استكشاف الأخطاء وإصلاحها في جهاز الكمبيوتر الخاص بك. للحصول على مزيد من المعلومات حول نظام التشغيل والأجهزة والتقنيات لديك، راجع Dell Technology Guide (دليل تقنية Dell) على موقع support.dell.com.

موديلات DCSM وDCNE

## الملاحظات والاشعارات والتنبيهات

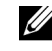

ملاحظة: تشبر كلمة "ملاحظة" الى المعلومات الهامة التي تساعدك على تحقيق أقصى استفادة من الكميبوتر الخاص بك.

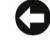

🚺 الشعار: يشير الإشعار إلى احتمال حدوث تلف في الأجهزة أو فقدان البيانات، كما يخبرك بكيفية تفادي المشكلة

🔨 تنبيه: بشير التنبيه إلى احتمال حدوث ضرر بالممتلكات أو إصابة شخصية أو وفاة.

إذا قمت بشر اء كمبيوتر n Series من Dell™، لا تنطبق أي مر اجع في هذه الوثائق تشير إلى أنظمة التشغيل ® Microsoft Windows

#### اشعار منتج Macrovision

يتضمن هذا المنتج تقنية حماية حقوق التأليف والنشر التي تخضىع لحماية حق المطالبة بموجب بعض براءات الاختراع الأمريكية وحقوق الملكية الفكرية الأخرى التي تملكها شركة Macrovision Corporation ومالكي الحقوق الأخرين. يحذر استخدام تقنية حماية حقوق التأليف والنشر هذه إلا بموجب تصريح من شركة Macrovision Corporation، كما أنها مصممة خصيصاً للاستخدام المنزلي واستخدامات العرض المحدود الأخرى ما لم تصرح شركة Macrovision Corporation بغير ذلك. يحظر احراء المندسة العكسية أو التفكيك

> المعلومات الواردة في هذا المستند عرضة للتغيير دون إشعار. .2008 Dell Inc © جميع الحقوق محفوظة.

يُمنع إجراء أي عملية نسخ بأي شكل من الأشكال دون الحصول على إذن خطى من شركة .Dell Inc.

العلامات التجارية المستخدمة في هذا النص: تعتبر Dell وشعار DELL و OptiPlex و DellConnect علامات تجارية لشركة Dell؛ وتعتبر Bluetooth علامة تجارية مسجلة تملكها شركة Bluetooth SIG, Inc وتستخدمها Dell بموجب ترخيص؛ وتعتبر Intel و Pentium و Core و Celeron علامات تجارية مسجلة تخص Intel Corporation في الولايات المتحدة والدول الأخرى؛ وتعتبر Microsoft، وWindows ، وWindows وشعار زر start (ابدأ) في نظام التشغيل Windows Vista هي إما علامات تجارية أو علامات تجارية مسجلة لشركة Microsoft Corporation في الولايات المتحدة و/أو الدول الأخرى.

قد يتم استخدام علامات تجارية وأسماء تجارية أخرى في هذا المستند للإشارة إلى إما الكيانات المالكة لهذه العلامات والأسماء أو إلى منتجاتها. تنفى شركة .Dell Inc أي سعى من جانبها لامتلاك علامات تجارية أو أسماء تجارية بخلاف الخاصة بها.

موديلات DCSM وDCNE

مراجعة ٨٥٥ رقم الجزع U745F أغسطس 2008

# المحتويات

| حول جهاز الكمبيوتر 7                                            | 1 |
|-----------------------------------------------------------------|---|
| Mini Tower — منظر أمامي                                         |   |
| Mini Tower — منظر خلفي8                                         |   |
| Mini Tower — موصلات اللوحة الخلفية                              |   |
| سطح المكتب – منظر أمامي 10                                      |   |
| سطح المكتب – منظر خلفي 11                                       |   |
| سطح المكتب – موصلات اللوحة الخلفية 12                           |   |
|                                                                 |   |
| إعداد الكمبيوتر                                                 | 2 |
| الإعداد السريع 13                                               |   |
| تثبيت الكمبيوتر في خزانة                                        |   |
| التوصيل بالإنترنت 20                                            |   |
| إعداد اتصال الإنترنت                                            |   |
| نقل المعلومات إلى كمبيوتر جديد 21                               |   |
| نظام التشغيل®Microsoft <sup>®</sup> Windows Vista ينظام التشغيل |   |
| 21Microsoft Windows® XP                                         |   |
|                                                                 |   |
| المواصفات – كمبيوتر Mini Tower 25                               | 3 |

- استخدام وسائط نظام التشغيل......
- 7 البحث عن المعلومات ..... 49

| 51                                 | الوصول إلى التعليمات       | 8 |
|------------------------------------|----------------------------|---|
| 51                                 | الحصول على المساعدة        |   |
| 52                                 | الدعم الفني وخدمة العملاء  |   |
| 52                                 | DellConnect™               |   |
| 52                                 | الخدمات عبر الإنترنت       |   |
| 53                                 | خدمة AutoTech              |   |
| 53                                 | خدمة حالة الطلب المؤتمتة   |   |
| 53                                 | مشكلات خاصة بطلبك          |   |
| 54                                 | معلومات المنتج             |   |
| ح بموجب الضمان أو بغرض رد الثمن 54 | إرجاع المكونات بغرض الإصلا |   |
| 54                                 | قبل أن تتصل                |   |
| 57                                 | الاتصال بشركة Dell         |   |

| 59 |  |  |  |  | فهرس |
|----|--|--|--|--|------|
|----|--|--|--|--|------|

# حول جهاز الكمبيوتر

# Mini Tower — منظر أمامي

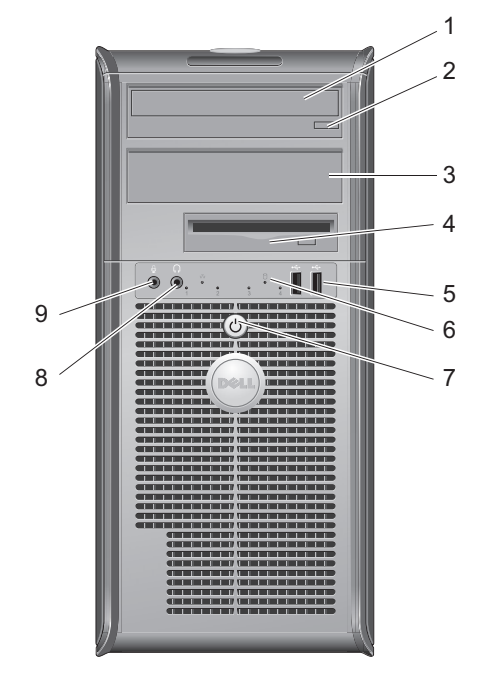

- 1 محرك الأقراص الضوئية
- 3 لوحة مرشح حاوية محرك الأقراص الضوئية
  - 5 موصلات (2) USB 2.0
  - 7 زر الطاقة، مصباح الطاقة
    - 9 موصل الميكروفون

- 2 زر إخراج القرص الضوئي
  - 4 محرك الأقراص المرنة
- 6 مصباح نشاط محرك الأقراص
  - 8 موصل سماعات الرأس

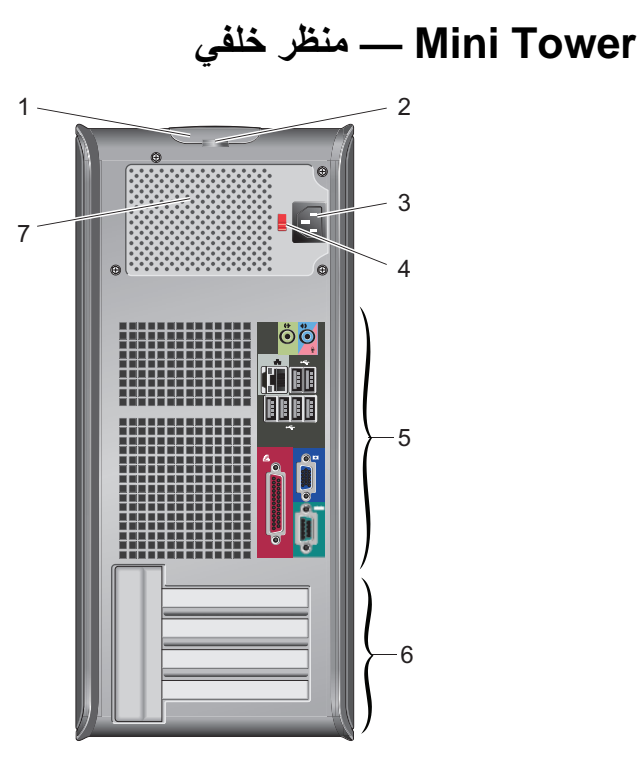

- 1 سقاطة تحرير الغطاء، ومنفذ كبل الحماية
  - 3 موصل كبل الطاقة
  - 5 فتحات توصيل اللوحة الخلفية
    - 7 فتحة تهوية مصدر التيار

- 2 حلقة قفل
- 4 مفتاح اختيار الجهد الكهربائي
  - 6 فتحات بطاقة التوسعة (4)

# Mini Tower — موصلات اللوحة الخلفية

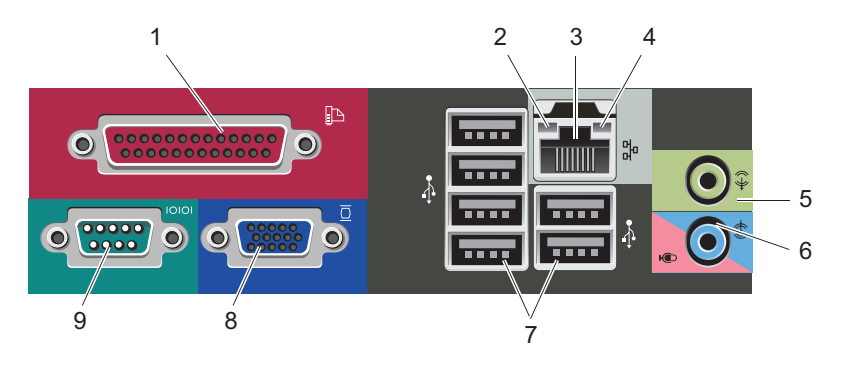

- 1 موصل (الطابعة) المتوازي
  - 3 موصل محول الشبكة
    - 5 موصل خط خارج
- 7 موصلات (6) USB 2.0
  - 9 فتحة توصيل تسلسلية

- 2 مصباح سلامة الاتصال
  - 4 ضوء نشاط الشبكة
- 6 موصل (میکروفون) خط داخل
  - 8 موصل الفيديو VGA

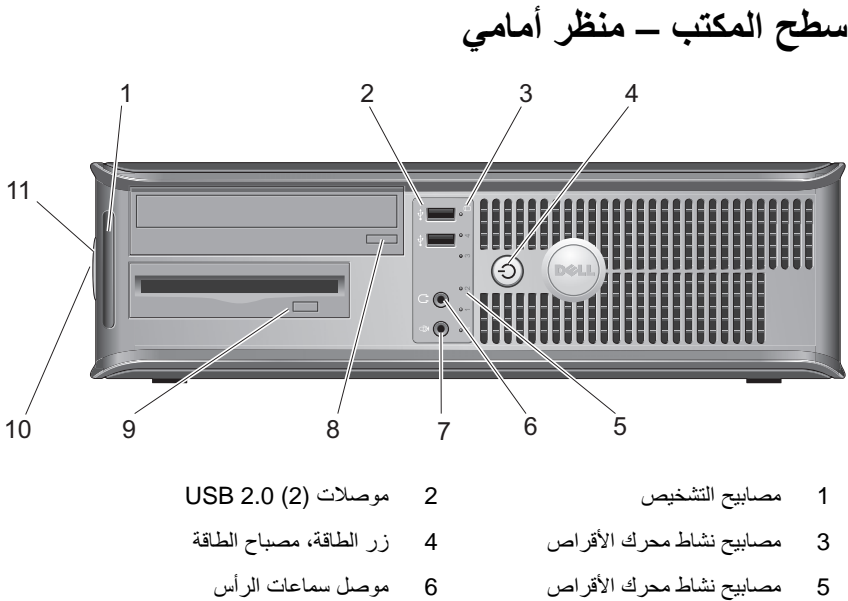

- 7 موصل الميكروفون
- زر إخراج القرص المرن 9
  - 11 حلقة قفل

- زر إخراج حاوية محرك الأقراص الضوئية 8
  - 10 سقاطة تحرير الغطاء، ومنفذ كبل الحماية

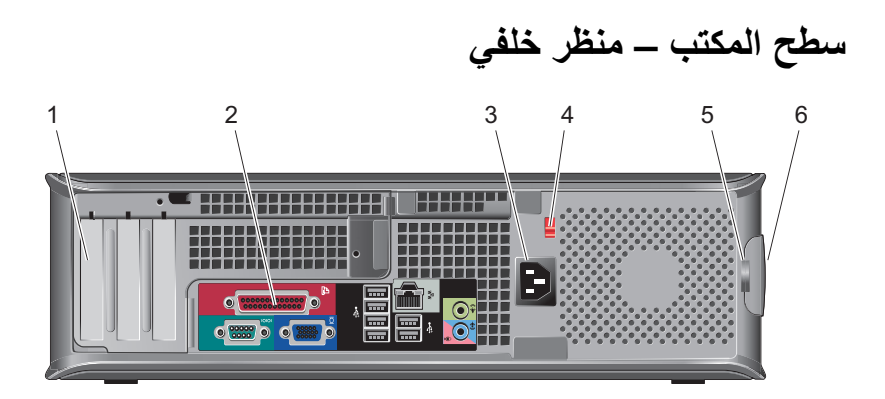

- 1 فتحات بطاقة التوسعة (3)
  - 3 موصل الطاقة
    - 5 حلقة قفل

- 2 فتحات توصيل اللوحة الخلفية
- 4 مفتاح اختيار الجهد الكهربائي
- 6 سقاطة تحرير الغطاء ومنفذ كبل الحماية

سطح المكتب – موصلات اللوحة الخلفية

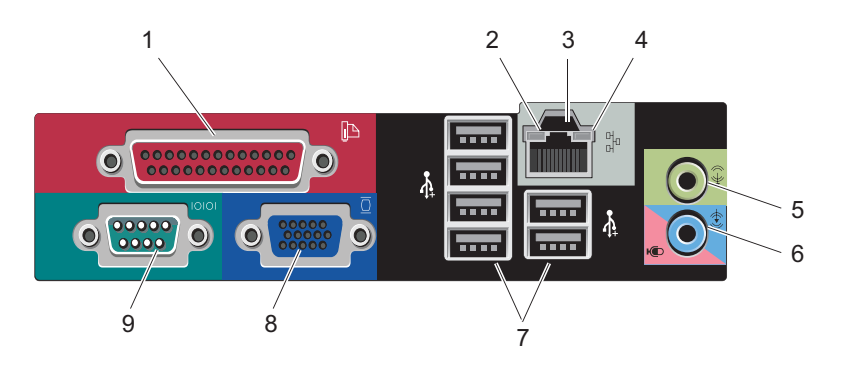

- 1 موصل (الطابعة) المتوازي
  - 3 موصل محول الشبكة
    - 5 موصل خط خارج
- 7 موصلات (6) USB 2.0
  - 9 فتحة توصيل تسلسلية

- 2 ضوء نشاط الشبكة
- 4 مصباح سلامة الاتصال
- 6 موصل (میکروفون) خط داخل
  - 8 موصل الفيديو VGA

# إعداد الكمبيوتر

# الإعداد السريع

تنبيه: قبل الشروع في أي إجراء من الإجراءات الموضحة في هذا القسم، اتبع إرشادات الأمان الواردة مع الكمبيوتر.

ملاحظة: قد لا يتم شحن بعض الأجهزة إن لم تقم بطلبها.

- 1 وصل جهاز العرض باستخدام أحد الكبلين التاليين :
  - كبل المحول Y المزدوج للشاشة
    - کبل VGA الأبيض
    - کبل VGA الأزرق.

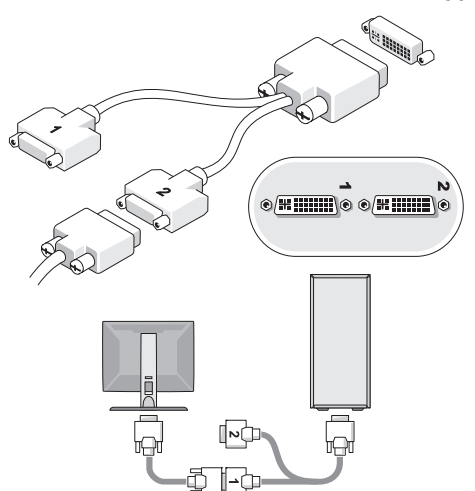

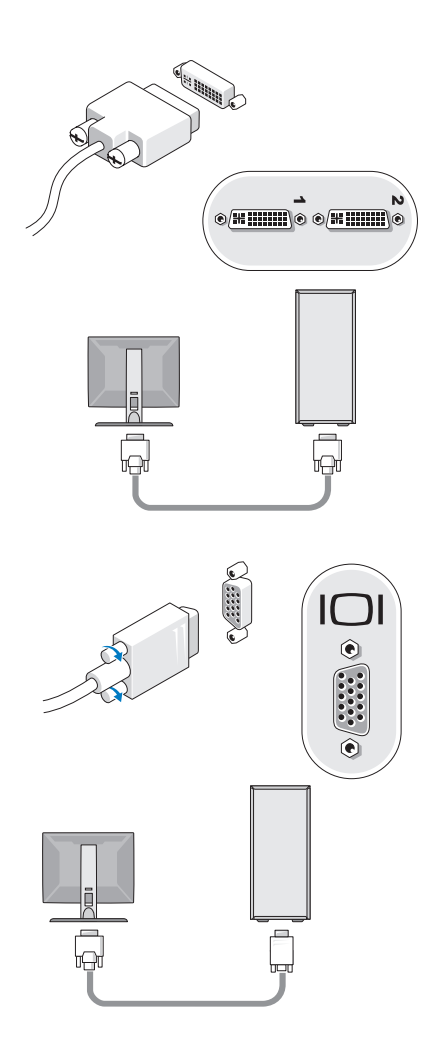

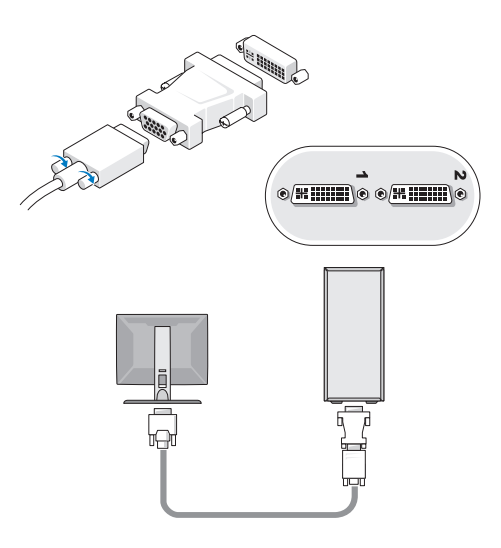

2 قم بتوصيل جهاز USB مثل لوحة مفاتيح أو ماوس.

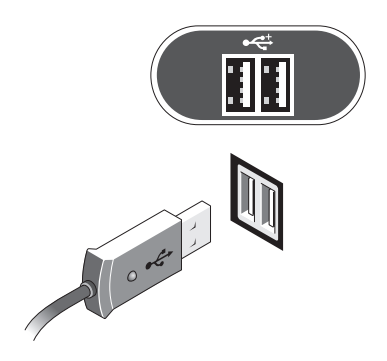

- **3** قم بتوصيل كبل الشبكة.
- 🚺 👔 اشعار: تأكد من أن كبل الشبكة قد تم توصيله بالموصل المعرف بالرمز المعروض على الشرح التالي.

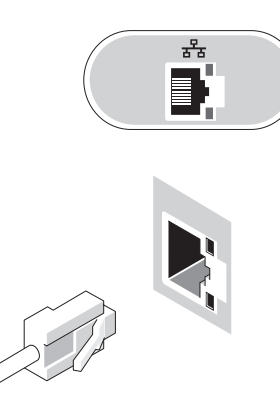

- 4 قم بتوصيل المودم.
- 🚺 اشعار: تأكد من أن كبل الشبكة قد تم توصيله بالموصل المعرف بالرمز المعروض على الشرح التالي.

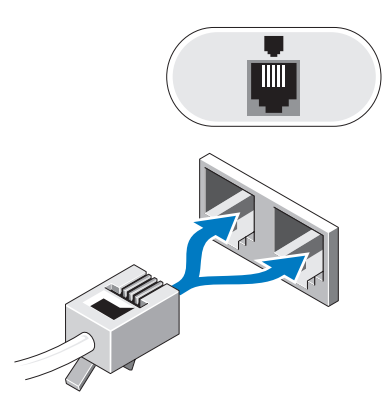

5 قم بتوصيل كبل (كبلات) الطاقة.

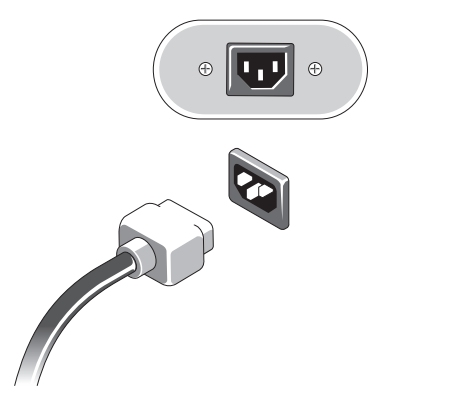

6 اضغط على أزرار الطاقة على الشاشة والكمبيوتر.

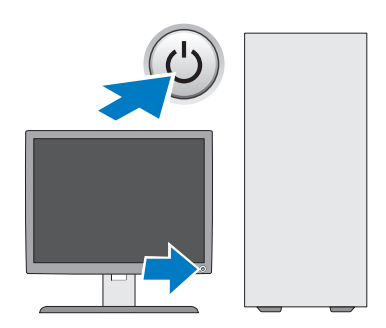

#### 7 قم بالاتصال بشبكتك

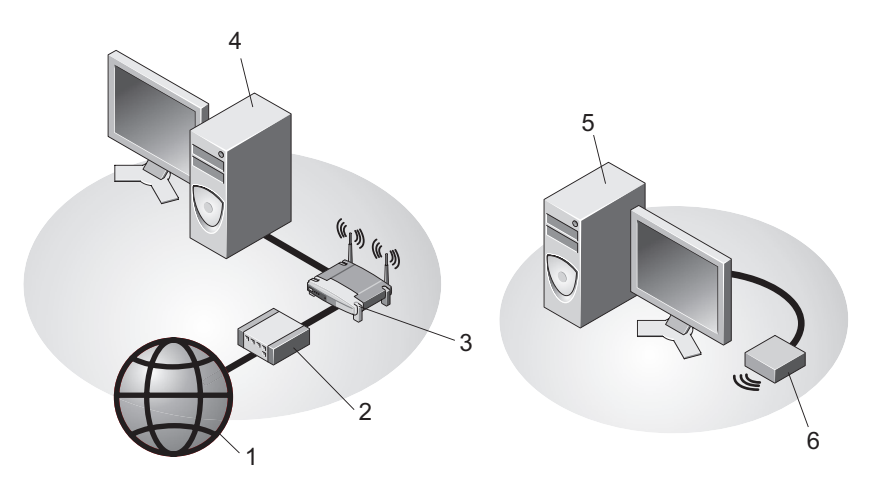

- خدمة الانترنت 1
- جهاز توجيه لاسلكي 3
- 5
- كبل أو مودم DSL
- جهاز كمبيوتر مكتبي مع محول الشبكة 4
  - جهاز كمبيوتر مكتبي مع محول USB لاسلكي 6 محول USB لاسلكي

## تثبيت الكمبيوتر في خزانة

قد يؤدي تثبيت الكمبيوتر في خزانة إلى إعاقة تدفق الهواء والتأثير على أداء الكمبيوتر، مما قد يتسبب في ارتفاع درجة حرارته بشكلٌ مفرط اتبع الإرشادات الواردة أدناه عند تثبيت الكمبيوتر في خزانة.

2

يتنبيه: قبل تثبيت الكمبيوتر في خزانة، اقرأ إرشادات الأمان الواردة مع الكمبيوتر.

🚺 🚺 اشعار: وتعكس مواصفات درجة حرارة التشغيل المشار إليها في هذه الوثيقة الحد الأقصى لدرجة حرارة التشغيل المحيطة يتعين مراعاة درجة حرارة الغرفة المحيطة عند تثبيت الكمبيوتر في خزانة على سبيل المثال، إذا كانت درجة حرارة الغرفة المحيطة 25 درجة مئوية (77 درجة فهريهايت)، تبعاً لمواصفات الكمبيوتر، فهذا يعنى أن لديك من 5 إلى 10 درجات مئوية (من 9 إلى 18 درجة فهرنهايت) درجات قبل الوصول إلى الحد الأقصى لدرجة حرارة تشغيل الكمبيوتر المزيد من المعلومات حول مواصفات الكمبيوتر الخاص بك، انظر "المواصفات - كمبيوتر Mini Tower" في صفحة 25 أو "المواصفات - كمبيوتر سطح المكتب" في صفحة 31.

- اترك مسافة فاصلة لا تقل عن 10.2 سم (4 بوصات) على جميع جوانب الكمبيوتر التي تحتوي • على فتحات تهوية لاتاحة تدفق الهواء المطلوب للتهوية السليمة.
- إذا كانت خز انتك لها أبواب فيتعين أن تكون الأبواب من نوع يسمح على الأقل بتدفق هواء بنسبة 30 بالمائة من خلال الخز انة من الأمام و الخلف.

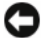

🚺 الشعار: تجنب تثبيت الكمبيوتر في خزانة لا تسمح بتدفق الهواء فإعاقة تدفق الهواء من شأنه التأثير على أداء الكمبيوتر، مما قد يؤدى إلى أرتفاع درجة حرارته بشكل مغرط.

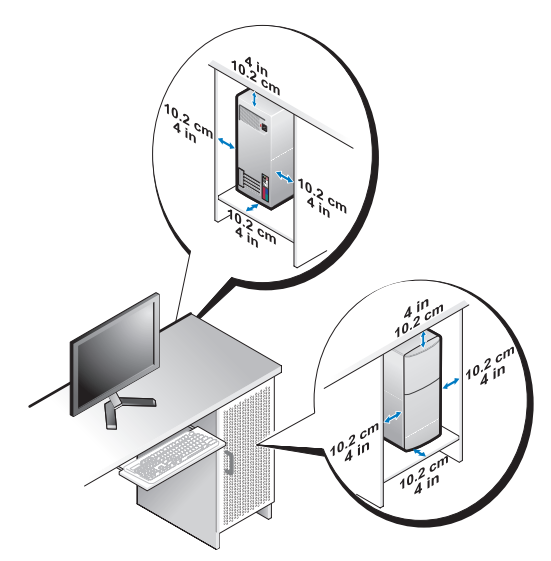

في حالة تثبيت الكمبيوتر في ركن أو على مكتب أو تحت مكتب، اترك مسافة فاصلة لا تقل عن • .1 سم (بوصتان) من ظهر الكمبيوتر إلى الحائط لإتاحة تدفق الهواء المطلوب للتهوية السليمة.

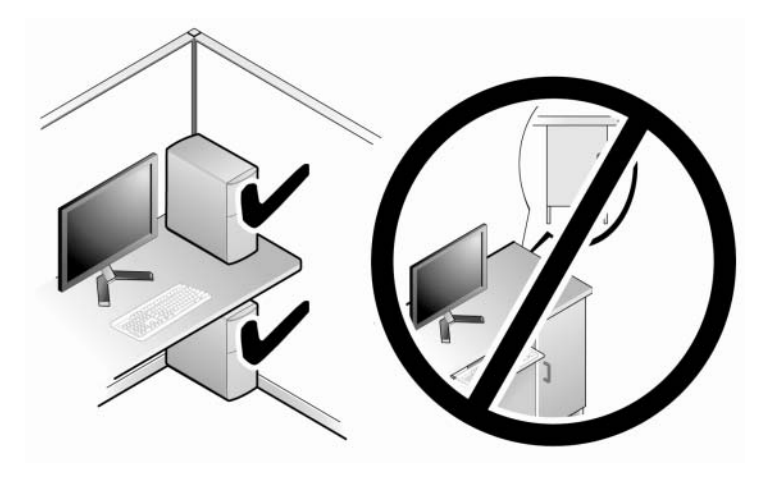

## التوصيل بالانترنت

ملاحظة: يختلف مزودو خدمات الإنترنت والعروض التي يقدمونها وفقًا للدولة. للاتصل بالانترنت، أنت بحاجة إلى اتصال مودم أو اتصبل شبكة ومزود خدمة إنترنت (ISP). *إذا كنت تستخدم اتصالاً* هتغياً، فقم بتوصيل خط الهاتف في موصل المودم الموجود بالكمبيوتر وبموصل الهاتف على الحائط قبل إعداد اتصل الإنترين ألا كنت تستخدم اتصال DSL أو اتصال كبل/مودم القمر الصناعي، فاتصل بمزود خدمة الإنترين أو مقدم خدمة الهاتف المحمول للحصول على إر شادات الاعداد

اعداد اتصال الانترنت لإعداد الاتصال بالإنترنت باستخدام اختصار مزود خدمة الإنترنت الموجود على سطح المكتب: قم بحفظ وإغلاق أية ملفات مفتوحة، وإنهاء أي برامج مفتوحة. 1

- انقر نقرأ مزدوجاً فوق رمز مزود خدمة الإنترنت الموجود على سطح مكتب "Microsoft 2 .Windows®
  - اتبع الإرشادات التي تظهر على الشاشة لاستكمال الإعداد. 3

إن لم يكن لديك رمز مزود خدمة الإنترنت على سطح المكتب أو إذا أردت إعداد الاتصال بالإنترنت من خلال مزود خدمة إنترنت آخر، اتبع الخطوات الموجودة في القسم المناسب أدناه.

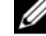

ملاحظة: إذا لم تستطع الاتصال بالإنترنت، راجع دليل تقنية Dell. إذا لم تتمكن من الاتصال بالإنترنت بينما نجحت في الاتصال مسبقًا، فقد يكون هناك انقطاع من مزود خدمة الإنترنت. اتصل بمزود خدمة الإنترنت الخاص بك للتحقق من حالة الخدمة، أو حاول الاتصال مرة أخرى في وقتِ لاحق.

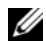

**ملاحظة:** قم بتجهيز المعلومات الخاصة بمزود خدمة الإنترنت. إن لم يكن لديك مزود خدمة إنترنت، الجأ إلى معالج Connect to the Internet (الاتصال بالإنترنت).

- 1 قم بحفظ وإغلاق أية ملفات مفتوحة، وإنهاء أي برامج مفتوحة.
- Control Panel  $\leftarrow$  🚳 Windows Vista (ابدأ) في نظام التشغيل) Start (ابدأ) في نظام التشغيل) (لوحة التحكم)
  - Connect to the من Network and Internet (الشبكة والإنترنت)، انقر فوق Internet (الاتصال بالانترنت).
  - Broadband (الاتصال بالإنترنت) انقر فوق Connect to the Internet في إطار (PPPoE) أو Dial-up) أو PPPoE) (PPPoE)
- اختر Broadband (النطاق الترددي العريض) إذا كنت ستستخدم DSL أو مودم القمر الصناعي، أو مودم كابل التلفزيون أو الاتصال عبر تقنية Bluetooth اللاسلكية.
- اختر Dial-up (اتصال عن طريق الهاتف) إذا أردت استخدام مودم الاتصال الهاتفي أو ISDN.
  - ملاحظة: إذا لم تعرف نوع الاتصال المطلوب، فانقر فوق Help me choose (ساعدني على الاختيار) أو اتصل بمزود خدمة الإنترنت لديك.
  - 5 اتبع الإرشادات التي تظهر على الشاشة واستخدم معلومات المقدمة من مزود خدمة الإنترنت لاستكمال الإعداد.

## نقل المعلومات إلى كمبيوتر جديد

#### نظام التشغيل ®Microsoft Windows Vista

- Transfer files (ابدأ) في نظام Windows Vista ( والذر على الفر فوق Start Windows Easy Transfer ( انقل الملفات و الإعدادات) → Start Windows Easy Transfer ( بنقل المسهل في Windows).
  - 2 في مربع الحوار User Account Control (التحكم في حساب المستخدم)، انقر فوق (متابعة).
- Continue a transfer in انقر فوق Start a new transfer (بدء عملية نقل جديدة) أو Continue a transfer in 3 انقل قيد التشغيل).
  - 4 اتبع الإرشادات التي يوفر ها معالج النقل السهل لـ Windows على الشاشة.

#### Microsoft Windows® XP

يوفر نظام التشغيل Windows XP ميزة Files and Settings Transfer Wizard (معالج نقل الملفات والإعدادات) لنقل البيانات من الكمبيوتر المصدر إلى كمبيوتر جديد.

يمكنك نقل البيانات إلى جهاز الكمبيوتر الجديد عبر شبكة أو اتصال تسلسلي أو يمكنك تخزين البيانات على وسائط قابلة للإزالة، مثل قرص مضغوط قابل للكتابة، لنقلها إلى الكمبيوتر الجديد.

ملاحظة: يمكنك نقل المعلومات من حهاز كميبوتر قديم إلى حهاز حديد من خلال توصيل كابل تسلسلي مباشر ة بمنافذ الادخال/الاخر اج (١/٥) الموجودة في كلا الجهازين. للحصول على الار شادات الخاصية باعداد اتصال كيَّل مباشر بين جهاز ي كمبيوتر ، انظر قاعدة معار ف Microsoft المقال رقم 305621# بعنوان Microsoft Cable Connection المقال رقم 305621# اكبغبة اعداد اتصال كابل مباشر بين جهازي Between Two Computers in Windows XP كمبيوتر في نظام التشغيل Windows XP). قد لا تكون هذه المعلومات متوافرة في بعض البلدان.

لنقل المعلومات إلى كمبيوتر جديد، يجب تشغيل Files and Settings Transfer Wizard (معالج نقل الملفات و الاعدادات)

تشغبل معالج نقل الملفات والاعدادات باستخدام وسائط نظام التشغبل

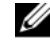

ملاحظة: يتطلب هذا الإجراء توافر وسائط Operating System (نظام التشغيل). هذه الوسائط اختيارية وقد لايتم ارفاقها مع أجهزة كميبوتر معينة

لاعداد حهاز كميبوتر حديد لنقل الملفات.

- افتح Files and Settings Transfer Wizard (معالج نقل الملفات والإعدادات) : انقر فوق 1 Start (ابدأ)→ All Programs (الملحقات) Accessories (الملحقات) Accessories Tools (أدوات النظام)→ Files and Settings Transfer Wizard (معالج نقل الملفات و الاعدادات)
- عند ظهور شاشة ترحيب Files and Settings Transfer Wizard (معالج نقل الملفات 2 و الاعدادات)، انقر فوق Next (التالي).
- من شاشة ?Which computer is this (أي كمبيوتر هذا؟) انقر فوق New Computer 3 (الكمبيو تر الجديد)→ Next (التالي).
- من شاشة Do you have a Windows XP CD? (هل لديك القرص المضغوط لنظام تشغيل 4 Windows XP?) انقر فوق I will use the wizard from the Windows XP CD انقر فوق استخدم المعالج من القرص المضغوط لنظام تشغيل Next → (Windows XP) (التالي).
  - حينما تظهر شاشة Now go to your old computer (انتقل الآن إلى الكمبيوتر القديم)، 5 انتقل إلى الكمبيوتر القديم أو الكمبيوتر المصدر لا تنقر فوق Next (التالي) هذه المرة.

لنسخ بيانات من الكمبيو تر القديم:

- من الكمبيوتر القديم، قم بإدخال وسائط نظام التشغيل Windows XP. 1
- على شاشة Welcome to Microsoft Windows XP (مر حباً بك في Welcome to Microsoft (مر حباً بك في 2 Windows XP)، انقر فوق Perform additional tasks (تنفيذ مهام إضافية).
- من ?What do you want to do (ماذا تريد أن تفعل؟)، انقر فوق Transfer files and 3 settings (نقل الملفات والإعدادات)→ ثم انقر فوق Next (التالي).
  - من شاشة ?Which computer is this (أى كمبيوتر هذا؟) انقر فوق Old Computer 4 (الكمبيوتر القديم)→ Next (التالي).
  - من شاشة Select a transfer method (تحديد أسلوب النقل)، انقر فوق أسلوب النقل الذي تفضله. 5

6 من شاشة ?What do you want to transfer (ما الذي تريد نقله؟) حدد العناصر التي تريد نقلها ثم انقر فوق Next (التالي).

بعد الانتهاء من نسخ المعلومات، تظهر شاشة Completing the Collection Phase (استكمال مرحلة التجميع).

7 انقر فوق Finish (إنهاء).

لنقل بيانات إلى الكمبيوتر الجديد:

- 1 من شاشة Now go to your old computer (انتقل الآن إلى جهاز الكمبيوتر القديم) التي تظهر على الكمبيوتر الجديد، انقر فوق Next (التالي).
- 2 من شاشة ?Where are the files and settings (أين الملفات والإعدادات؟) حدد الأسلوب الذي تختاره لنقل الإعدادات والملفات، ثم انقر فوق Next (التالي).

يقوم المعالج بتطبيق الملفات والإعدادات التي تم جمعها على الكمبيوتر الجديد.

3 من شاشة Finished (تم الانتهاء) انقر فوق ishedFin (تم الانتهاء) وقم بإعادة تشغيل الكمبيوتر الجديد.

#### تشغيل معالج نقل الملفات والإعدادات بدون وسائط نظام التشغيل

لتشغيل Files and Settings Transfer Wizard (معالج نقل الملفات والإعدادات) بدون استخدام وسائط Operating System (نظام التشغيل)، يجب أن تقوم بإنشاء قرص معالج والذي سينيح لك إنشاء ملف صورة نسخة احتياطية للوسائط القابلة للإزالة.

لإنشاء قرص معالج، استخدم الكمبيوتر الجديد الذي يعمل بنظام التشغيل Windows XP واتبع الخطوات التالية:

- 1 افتح Files and Settings Transfer Wizard (معالج نقل الملفات و الإعدادات) : انقر فوق Start (الملحقات) → System Tools (أدوات (ابدأ)) (الملحقات) System Tools (أدوات النظام) (الطفات و الإعدادات).
- 2 عند ظهور شاشة ترحيب Files and Settings Transfer Wizard (معالج نقل الملفات و الإعدادات)، انقر فوق Next (التالي).
- New Computer is this? من شاشة Which computer is this? (أي كمبيوتر هذا؟) انقر فوق New Computer (الكمبيوتر الجديد)→ Next (التالي).
  - 4 من شاشة ?Do you have a Windows XP CD (هل لديك القرص المضغوط لنظام تشغيل Windows XP؟) انقر فوق I want to create a Wizard Disk in the (أريد إنشاء قرص معالج في المحرك التالي)→ Next (التالي).
  - 5 قم بإدخال الوسائط القابلة للإزالة، على سبيل المثال قرص مضغوط قابل للكتابة، ثم انقر فوق OK (موافق).
    - 6 عند الانتهاء من إنشاء القرص وظهور الرسالة Now go to your old عند الانتهاء من إنشاء القرص وظهور الرسالة Oomputer (التالي).
      - 7 انتقل إلى الكمبيوتر القديم.

لنسخ بيانات من الكمبيوتر القديم:

- 1 في الكمبيوتر القديم، ادخل قرص المعالج، ثم انقر فوق Start (ابدأ)→ Run (تشغيل).
- 2 في الحقل Open (فتح) في إطار Run (تشغيل)، استعرض إلى مسار fastwiz (على الوسائط القابلة للإزالة المناسبة) ثم انقر فوق OK (موافق).
  - 3 من شاشة ترحيب Files and Settings Transfer Wizard (معالج نقل الملفات والإعدادات)، انقر فوق Next (التالي).
  - 4 من شاشة ?Which computer is this (أي كمبيوتر هذا؟) انقر فوق Old Computer (الكمبيوتر القديم)→ Next (التالي).
  - 5 من شاشة Select a transfer method (تحديد أسلوب النقل)، انقر فوق أسلوب النقل الذي تفضله.
    - 6 من شاشة ?What do you want to transfer (ما الذي تريد نقله?) حدد العناصر التي تريد نقله ثم انقر فوق Next (التالى).

بعد الانتهاء من نسخ المعلومات، تظهر شاشة Completing the Collection Phase (استكمال مرحلة التجميع).

7 انقر فوق Finish (إنهاء).

لنقل بيانات إلى الكمبيوتر الجديد:

- 1 من شاشة Now go to your old computer (انتقل الآن إلى جهاز الكمبيوتر القديم) التي تظهر على الكمبيوتر الجديد، انقر فوق Next (التالي).
- 2 من شاشة ?Where are the files and settings (أين الملفات والإعدادات؟) حدد الأسلوب الذي تختاره لنقل الإعدادات والملفات، ثم انقر فوق Next (التالي). اتبع الإرشادات التي تظهر على الشاشة.

يقرأ المعالج الملفات والإعدادات التي تم تجميعها ويطبقها على الكمبيوتر الجديد.

عند الانتهاء من تطبيق كل الإعدادات والملفات، تظهر الشاشة Finished (تم الانتهاء).

3 انقر فوق Finished (تم الانتهاء) ثم أعد تشغيل الكمبيوتر الجديد.

ملاحظة: للحصول على المزيد من المعلومات حول هذا الإجراء، ابحث في موقع support.dell.com عن المستند رقم 154781 بعنوان ( What Are The Different My Old Computer To My New Dell<sup>TM</sup> Methods To Transfer Files From My Old Computer To My New Dell<sup>TM</sup> (ما هي Computer Using the Microsoft<sup>®</sup> Windows<sup>®</sup> XP Operating System? الأساليب المختلفة لنقل الملفات من الكمبيوتر القديم إلى كمبيوتر [Del] الجديد باستخدام نظام التشغيل Microsoft<sup>®</sup> Windows<sup>®</sup> XP).

ملاحظة: قد لا يكون الوصول إلى مستند قاعدة معارف DellTM متوفراً في بعض البلدان.

3

# المواصفات – كمبيوتر Mini Tower

ملاحظة: تختلف العروض باختلاف المنطقة. للحصول على مزيد من المعلومات حول تهيئة الكمبيوتر، انقر فوق Start (ابدأ)→ Help and Support (التعليمات والدعم) ثم حدد خيار عرض المعلومات المتعلقة بالكمبيوتر.

| المعالج                         |                                                                                              |
|---------------------------------|----------------------------------------------------------------------------------------------|
| نوع المعالج                     | معالج Intel <sup>®</sup> Core <sup>TM</sup> 2 Duo                                            |
|                                 | معالج Intel Pentium <sup>®</sup> Dual-Core                                                   |
|                                 | معالج Intel Pentium <sup>®</sup> Dual-Core                                                   |
|                                 | معالج Intel Celeron                                                                          |
| ذاكرة مؤقتة Level 2)            | على الأقل 512 كيلوبايت باندفاع أنبوبي ومجموعة ترابطية بثمانية<br>طرق، SRAM للكتابة مرة أخرى. |
| معلومات النظام                  |                                                                                              |
| مجموعة الرقاقات                 | Intel G31/ICH7                                                                               |
| قنوات DMA                       | سبعة                                                                                         |
| مستويات المقاطعة                | 24                                                                                           |
| رقاقة NVRAM) BIOS (             | 8 میجابایت                                                                                   |
| وحدة التحكم بواجهة الشبكة (NIC) | واجهة شبكة مدمجة بقدرة اتصال 10/100/                                                         |
| الذاكرة                         |                                                                                              |
| النوع                           | 667 ميجاهرتز، 800 ميجاهرتز DDR2 SDRAM<br>غير مزودة بذاكرة ECC فقط                            |
| موصلات الذاكرة                  | اثنان                                                                                        |
| سعات الذاكرة                    | 512 میجا بایت أو 1 جیجا بایت أو 2 جیجا بایت                                                  |
| الحد الأدنى للذاكرة             | 512 ميجا بايت                                                                                |

4 جيجابايت

الحد الأقصبي للذاكرة

المواصفات – كمبيوتر Mini Tower

25

| الفيديق                            |                                                                                                    |
|------------------------------------|----------------------------------------------------------------------------------------------------|
| النوع:                             |                                                                                                    |
| VGA متكامل<br>(على لوحة النظام)    | Intel G31                                                                                                    |
| منفصل (بطاقة رسوميات)              | يمكن لمنفذ PCI Express x16 دعم بطاقة رسوميات PCI Express<br>(25 واط)                                                                 |
| الصوت                              |                                                                                                    |
| النوع                              | سماعة هيكل اختياري؛ موصلات ميكروفون وسماعة رأس على اللوحة<br>الأمامية؛ موصلات صوت داخلة وخارجة على اللوحة الخلفية لدعم<br>الميكروفون |
| ناقل التوسيع                       |                                                                                                    |
| نوع الناقل                         | PCI 2.3<br>PCI Express 1.0A<br>2.02 SATA 1.0                                                                                         |
|                                    | USB 2.0<br>(PCI) 133 MB/s                                                                                                    |
|                                    | s/طابعا 133 (121)<br>سرعة فتحة x1 ثنائية الاتحاهات – 500 ميحايت/ث                                                                    |
|                                    | سر عة فتحة x16 ينائبة الاتجاهات – 8 ميجانت/ث                                                                                         |
|                                    | 1.5 جيجابت/ث و 3.0 جيجابت/ث                                                                                                    |
|                                    | USB: سرعة عالية تبلغ 480 ميجابت في الثانية وسرعة كاملة تبلغ 12<br>ميجابت في الثانية وسرعة منخفضة تبلغ 1.2 ميجابت في الثانية          |
| PCI                                |                                                                                                    |
| الموصلات                           | اثنان (ارتفاع كامل)                                                                                                    |
| حجم الموصل                         | 124 سن                                                                                                    |
| عرض بيانات الموصل<br>(الحد الأقصى) | 32 بت                                                                                                    |

|                                                             | ناقل التوسيع (تابع)                |
|-------------------------------------------------------------|------------------------------------|
|                                                             | DCL Exercise                       |
|                                                             | PCI Express                        |
| واحد x16 (مع دعم x1)                                        | الموصل                             |
| 164 سن                                                      | حجم الموصل                         |
| 16 PCI Express شفوق                                         | عرض بيانات الموصل<br>(الحد الأقصى) |
|                                                             | محركات الأقراص                     |
| حاوية أقراص بقياس 3.5 بوصة (حاوية أقراص مرنة)               | يمكن الوصول إليها من الخارج:       |
| حاويتا محركات أقراص بقياس 5.25 بوصية                        |                                    |
| حاويتا أقراص صلبة SATA من 3.5 بوصة                          | يمكن الوصول إليها من الداخل        |
|                                                             | الموصلات                           |
|                                                             | الموصلات الخارجية:                 |
| موصل VGA من 15 فتحة                                         | الفيديو                            |
| موصل RJ-45                                                  | محول الشبكة                        |
| موصلان USB 2.0 على اللوحة الأمامية وخمسة على اللوحة الخلفية | USB                                |
| اللوحة الأمامية: ميكروفون واحد وموصل سماعة ر أس واحد        | الصوت                              |
| اللوحة الخلفية: موصل خارج واحد وموصل داخل واحد (ميكروفون)   |                                    |
| موصلان من 9 سن؛ متوافق مع 16550C                            | تسلسلي                             |
| اثنان، من خلال بطاقة توسيع تسلسلية PS/2 (ارتفاع كامل)       | PS/2                               |
| موصل واحد من 25 سن (ثنائي الاتجاه)                          | المتوازي                           |
|                                                             | موصلات لوحة النظام:                |
| ثلاث موصلات من 7 سناً                                       | SATA                               |
| فتحة توصيل ذات 34 سن                                        | محرك الأقراص المرنة                |
| فتحة توصيل واحدة بأربعة أسنان                               | مروحة المعالج                      |
| موصل واحد من 5 سن (ثنائي الاتجاه)                           | مروحة الهيكل المعدني               |
| فتحة توصيل واحدة بـ 164 سنًا                                | PCI Express x16                    |
| فتحتا توصيل من 10 سنا                                       | USB اللوح الأمامي                  |
| فتحة توصيل ذات 10 سن                                        | ر أس HDA للصوت باللوحة<br>الأمامية |
| فتحة توصيل واحدة بـ 775 سن                                  | المعالج                            |

# الموصلات (تابع)

| الذاكرة                                          | موصلان من 240 سناً                 |
|--------------------------------------------------|------------------------------------|
| الطاقة 12 فولت                                   | فتحة توصيل واحدة بأربعة أسنان      |
| الطاقة                                           | فتحة توصيل واحدة بـ 24 سناً        |
| الشبكة محلية النطاق LAN على<br>اللوحة الأم (LOM) | خلال موصل RJ-45 على اللوحة الخلفية |

# عناصر التحكم والمصابيح

|                                                                                                    | واجهه الكمبيوتر: |
|----------------------------------------------------------------------------------------------------|------------------|
| زر دفع                                                                                                    | زر الطاقة        |
| <ul> <li>ضوء أزرق — ضوء أزرق وامض في حالة السكون؛ ضوء<br/>أزرق ثابت لحالة التشغيل.</li> </ul>                                                                                                    | مصباح الطاقة     |
| <ul> <li>ضوء عنبري — يشير الضوء العنبري الوامض إلى وجود<br/>مشكلة مع لوحةالنظام. يشير الضوء العنبري الثابت عندما لا يبدأ<br/>تشغيل الكمبيوتر إلى أن لوحة النظام لا تستطيع بدء التشغيل.<br/>يمكن أن يكون هذا مشكلة في لوحة النظام أو مصدر التيار (انظر<br/>"مشكلات الطاقة" في صفحة 37).</li> </ul> |                  |
| الضوء الأزرق — يشير الضوء الأزرق الوامض إلى أن الكمبيوتر يقرأ<br>البيانات من القرص الصلب SATA hard drive أو CD/DVD أو<br>يكتبها فيهما.                                                                                                    | ضوء نشاط القرص   |

عناصر التحكم والمصابيح (تابع)

|                                                        |   | ظهر الكمبيوتر              |
|--------------------------------------------------------|---|----------------------------|
| ضوء أخضر — يشير إلى وجود اتصال جيد بسرعة 10            | • | مصباح سلامة الاتصال        |
| ميجابت بين الشبكة والكمبيوتر.                          |   | (في محول الشبكة المدمج)    |
| ضوء برتقالي — يشير إلى وجود اتصال أفضل بسرعة 100       | • |                            |
| ميجابت بين الشبكة والكمبيوتر.                          |   |                            |
| ضوء أصفر — يشير إلى وجود اتصال ممتاز بسرعة 1000        | • |                            |
| ميجابت بين الشبكة والكمبيوتر                           |   |                            |
| مطفأ (لا يوجد ضوء) — الكمبيوتر لا يكتشف اتصالا فعلياً  | • |                            |
| للشبكة.                                                |   |                            |
| ضوء وامض أصفر ۔ يشير إلى وجود نشاط على الشبكة.         | • | مصباح نشاط الشبكة (في محول |
| مطفأ (لا يوجد ضوء) — يشير الى عدم وجود نشاط على الشبكة | • | الشبكة المدمج)             |
|                                                        |   |                            |

#### الطاقة

| وصلة كهرباء التيار المستمر                                                                                            |                                                                           |
|----------------------------------------------------------------------------------------------------|---------------------------------------------------------------------------|
| جهد الواط                                                                                                    | 255 واط                                                                   |
| الحد الأقصى لتشتت الحرارة                                                                                             | لمصدر الطاقة 255 واط: 138 واط MHD                                         |
| (MHD)                                                                                                    | ملاحظة: يتم حساب تبديد الحرارة باستخدام معدل واط وحدة التغذية<br>بالطاقة. |
| الجهد الكهربي (انظر تعليمات<br>الأمان التي أتت مع الكمبيوتر<br>الخاص بك من أجل معلومات إعداد<br>الجهد الكهربي المهمة) | 50/60 (115/230 VAC هر نز                                                  |
| بطارية خلوية مصغرة                                                                                                    | بطارية ليثيوم خلوية CR2032 3 فولت                                         |

| الخصائص الفيزيائية |                     |
|--------------------|---------------------|
| الارتفاع           | 40.8 سم (16.1 بوصة) |
| العرض              | 18.7 سم (7.4 بوصة)  |
| العمق              | 43.3 سم (17.0 بوصة) |
| الوزن              | 12.7 كجم (28.0 رطل) |
|                    |                     |

#### المواصفات البيئية

| درجات الحرارة:                    |                                                                                    |
|-----------------------------------|------------------------------------------------------------------------------------|
| تشغيل                             | 10° إلى °35 مئوية (°50 إلى °95 فهرنهايت)                                           |
| أثناء التخزين                     | من 40- إلى 65 درجة مئوية (40- إلى 149 درجة فهرنهايت)                               |
| الرطوبة النسبية (بدون تكاثف)      |                                                                                    |
| تشغيل                             | 20% إلى 80% (الحد الأقصى لدرجة الحرارة 29 درجة مئوية)                              |
| أثناء التخزين                     | 5% إلى %95 (الحد الأقصى لدرجة الحرارة 38 درجة مئوية)                               |
| الاهتزاز الأقصى:                  |                                                                                    |
| تشغيل                             | من 5 إلى 350 هيرتز عند 0.0002 G <sup>2</sup> هرتز                                  |
| أثناء التخزين                     | من 5 إلى 500 هرتز عند 0.01 G <sup>2</sup> هرتز                                     |
| الصدمة القصوى:                    |                                                                                    |
| تشغيل                             | 40 جيجا +/- %5 ومدة إضافية 2 ملي ثانية +/- %10<br>(ما يعادل 51 سم/ث [20 بوصة/ث])   |
| أثناء التخزين                     | 105 جيجا +/- %5 ومدة إضافية 2 ملي ثانية +/- %10<br>(ما يعادل 127 سم/ث [50 بوصة/ث]) |
| الارتفاع عن سطح البحر:            |                                                                                    |
| تشغيل                             | 15.2- إلى 3048 متر (50- إلى 10 ألاف قدم)                                           |
| أثناء التخزين                     | 15.2- إلى 10668 متر (50- إلى 35 ألف قدم)                                           |
| مستوى المواد الملوثة المحمولة جوأ | G2 أو أقل كما هو محدد في ISA-S71.04-1985                                           |

# المواصفات - كمبيوتر سطح المكتب

ملاحظة: تختلف العروض باختلاف المنطقة. للحصول على مزيد من المعلومات حول تهيئة الكمبيوتر، انقر فوق Start (ابدأ)→ Help and Support (التعليمات والدعم) ثم حدد خيار عرض المعلومات المتعلقة بالكمبيوتر.

| المعالج                         |                                                                                                   |
|---------------------------------|---------------------------------------------------------------------------------------------------|
| نوع المعالج                     | معالج Intel <sup>®</sup> Core <sup>TM</sup> 2 Duo                                                 |
|                                 | معالج Intel Pentium <sup>®</sup> Dual-Core                                                        |
|                                 | معالج Intel Pentium <sup>®</sup> Dual-Core                                                        |
|                                 | Intel Celeron processor                                                                           |
| ذاكرة مؤقتة المستوى 2 (L2)      | SRAM للكتابة مرة أخرى تبلغ 512 كيلوبايت على الأقل باندفاع<br>أنبوبي ومجموعة تر ابطية بثمانية طرق. |
| معلومات النظام                  |                                                                                                   |
| مجموعة الرقائق                  | Intel G31/ICH7                                                                                    |
| قنوات DMA                       | سبعة                                                                                              |
| مستويات المقاطعة                | 24                                                                                                |
| رقاقة NVRAM) BIOS)              | 8 میجابایت                                                                                        |
| وحدة التحكم بواجهة الشبكة (NIC) | واجهة شبكة مدمجة بقدرة اتصال 10/100/                                                              |

#### الذاك ة 667- مبجاهر تز ، 800 -مبجاهر تز النوع غبر مزودة بنظام اكتشاف الخطأ ECC. اثنان موصلات الذاكرة 512 ميجا بابت أو 1 جيجا بابت أو 2 جيجا بابت سعات الذاكر ة 512 ميجا يايت الحد الأدنى للذاكرة 4 جبجابابت الحد الأقصبي للذاكرة الفيديو النوع: Intel G31 مدمج على لوحة النظام منفصل (بطاقة الرسوميات) PCI Express ×16 منفذ يمكنها دعم بطاقة رسوميات Express (وات) الصوت سماعة هيكل اختياري؛ موصلات ميكروفون وسماعة رأس على اللوحة النوع الأمامية؛ موصلات صبوت داخلة وخارجة على اللوحة الخلفية لدعم الميكر وفون ناقل التوسيع PCI 2.3 نوع الناقل PCI Express 1.0A SATA 1.0 و2.0 **USB 2.0** (PCI) 133 MB/s سر عة الناقل سر عة فتحة x1 ثنائية الاتجاهات — 500 ميجابت/ث سرعة فتحة x16 ثنائية الاتجاهات - 8 ميجابت/ث

1.5 جيجابت/ث و 3.0 جيجابت/ث

USB: سرعة عالية تبلغ 480 ميجابت في الثانية وسرعة كاملة تبلغ 12 ميجابت في الثانية وسرعة منخفضة تبلغ 1.2 ميجابت في الثانية

ناقل التوسيع (تابع)

|                                                                                                    | :PCI                                                                                                    |
|----------------------------------------------------------------------------------------------------|----------------------------------------------------------------------------------------------------|
| موصلان لتشكيل جانبي منخفض، مع دعم لبطاقتي PCI كاملة الارتفاع<br>مقاس 6.9 بوصة (أو بطاقة PCI 6.9 بوصة وبطاقة PCIe x مقاس<br>6.9 بوصة) إذا تم استخدام لوحة تمديد PCI                                                                                                    | الموصلات                                                                                                    |
| 124 سن                                                                                                    | حجم الموصل                                                                                                    |
| 32 بت                                                                                                    | عرض بيانات الموصل<br>(الحد الأقصى)                                                                                                    |
|                                                                                                    | PCI Express                                                                                                    |
| تشكيل جانبي واحد منخفض x16 (مع الدعم لـ x1)؛ أو                                                                                                    | الموصل                                                                                                    |
| بطاقة واحدة كاملة الارتفاع PCIe x16 (وبطاقة PCI كاملة الارتفاع<br>مقاس 6.9 بوصة) على لوحة تمديد                                                                                                    |                                                                                                    |
| 164 سن                                                                                                    | حجم الموصل                                                                                                    |
| 16 PCI Express شقوق                                                                                                    | عرض بيانات الموصل<br>(الحد الأقصى)                                                                                                    |
|                                                                                                    |                                                                                                    |
|                                                                                                    | محركات الأقراص                                                                                                    |
| حاوية أقراص بقياس 3.5 -بوصة (حاوية أقراص مرنة)                                                                                                    | محركات الأقراص<br>يمكن الوصول إليها من الخارج:                                                                                                    |
| حاوية أقراص بقياس 3.5 -بوصة (حاوية أقراص مرنة)<br>حاوية أقراص بقياس 5.25 -بوصة (حاوية أقراص مرنة)                                                                                                    | محركات الأقراص<br>يمكن الوصول إليها من الخارج:                                                                                                    |
| حاوية أقراص بقياس 3.5 -بوصة (حاوية أقراص مرنة)<br>حاوية أقراص بقياس 5.25 -بوصة (حاوية أقراص مرنة)<br>حاوية محرك 3.5 بوصة                                                                                                    | محركات الأقراص<br>يمكن الوصول إليها من الخارج:<br>يمكن الوصول إليها من الداخل                                                                                     |
| حاوية أقراص بقياس 3.5 -بوصة (حاوية أقراص مرنة)<br>حاوية أقراص بقياس 5.25 -بوصة (حاوية أقراص مرنة)<br>حاوية محرك 3.5 بوصة                                                                                                    | محركات الأقراص<br>يمكن الوصول إليها من الخارج:<br>يمكن الوصول إليها من الداخل<br>الموصلات                                                                         |
| حاوية أقراص بقياس 3.5 -بوصة (حاوية أقراص مرنة)<br>حاوية أقراص بقياس 5.25 -بوصة (حاوية أقراص مرنة)<br>حاوية محرك 3.5 بوصة                                                                                                    | محركات الأقراص<br>يمكن الوصول إليها من الخارج:<br>يمكن الوصول إليها من الداخل<br>الموصلات<br>الموصلات الخارجية:                                                   |
| حاوية أقراص بقياس 3.5 -بوصة (حاوية أقراص مرنة)<br>حاوية أقراص بقياس 5.25 -بوصة (حاوية أقراص مرنة)<br>حاوية محرك 3.5 بوصة<br>موصل VGA مكونًن من 15 فتحة                                                                                                    | محركات الأقراص<br>يمكن الوصول إليها من الخارج:<br>يمكن الوصول إليها من الداخل<br>الموصلات<br>الفيديو<br>الفيديو                                                   |
| حاوية أقراص بقياس 3.5 بوصة (حاوية أقراص مرنة)<br>حاوية أقراص بقياس 5.25 بوصة (حاوية أقراص مرنة)<br>حاوية محرك 3.5 بوصة<br>موصل VGA مكونًن من 15 فتحة<br>موصل 45-4R                                                                                                    | محركات الأقراص<br>يمكن الوصول إليها من الخارج:<br>يمكن الوصول إليها من الداخل<br>الموصلات<br>الموصلات<br>الغيديو<br>محول الشبكة                                   |
| حاوية أقراص بقياس 3.5 بوصة (حاوية أقراص مرنة)<br>حاوية أقراص بقياس 5.2 بوصة (حاوية أقراص مرنة)<br>حاوية محرك 3.5 بوصة<br>موصل VGA مكونًن من 15 فتحة<br>موصل VGA مكونًن من 15 فتحة<br>موصل VGA على اللوحة الأمامية وخمسة على اللوحة الخلفية                                                                                                    | محركات الأقراص<br>يمكن الوصول إليها من الخارج:<br>يمكن الوصول إليها من الداخل<br>الموصلات<br>الموصلات الخارجية:<br>الفيديو<br>محول الشبكة<br>USB                  |
| حاوية أقراص بقياس 3.5 بوصة (حاوية أقراص مرنة)<br>حاوية أقراص بقياس 3.5 بوصة (حاوية أقراص مرنة)<br>حاوية محرك 3.5 بوصة<br>موصل 3.5 بوصة<br>موصل VGA مكونًن من 15 فتحة<br>موصل VGA مكونًن من 15 فتحة<br>موصل 2.5 RJ-45<br>موصلان 2.0 USB على اللوحة الأمامية وخمسة على اللوحة الخلفية<br>اللوحة الأمامية: ميكر وفون واحد وموصل سماعة رأس واحد<br>اللوحة الخلفية: موصل خارج واحد وموصل داخل واحد (ميكر وفون)                                                   | محركات الأقراص<br>يمكن الوصول إليها من الخارج:<br>يمكن الوصول إليها من الداخل<br>الموصلات<br>الخارجية:<br>الفيديو<br>محول الشبكة<br>الصوت<br>الصوت                |
| حاوية أقراص بقياس 3.5 بوصة (حاوية أقراص مرنة)<br>حاوية أقراص بقياس 3.5 بوصة (حاوية أقراص مرنة)<br>حاوية محرك 3.5 بوصة<br>حاوية محرك 3.5 بوصة<br>موصل VGA مكونًن من 15 فتحة<br>موصل VGA مكونًن من 15 فتحة<br>موصل VGA مكون من 15 فتحة<br>موصل 2.5 USB على اللوحة الأمامية وخمسة على اللوحة الخلفية<br>اللوحة الأمامية: ميكر وفون واحد وموصل سماعة رأس واحد<br>اللوحة الخلفية: موصل خارج واحد وموصل داخل واحد (ميكر وفون)<br>موصلان من 9 سن؛ متوافق مع 16550C | محركات الأقراص<br>يمكن الوصول إليها من الخارج:<br>يمكن الوصول إليها من الداخل<br>الموصلات<br>الموصلات<br>الخارجية:<br>الفيديو<br>USB<br>الصوت<br>تسلسلي<br>تسلسلي |

المتوازي موصل واحد من 25 سن (ثنائي الاتجاه)

# الموصلات (تابع)

| موصلات لوحة النظام:                              |                                    |
|--------------------------------------------------|------------------------------------|
| SATA                                             | ثلاثة موصلات من 7 سنون             |
| محرك الأقراص المرنة                              | فتحة توصيل ذات 34 سن               |
| مروحة المعالج                                    | فتحة توصيل واحدة بأربعة أسنان      |
| مروحة الهيكل المعدني                             | فتحة توصيل واحدة بثلاثة أسنان      |
| PCI Express x16                                  | فتحة توصيل واحدة بـ 164 سنًا       |
| لوحة تحكم أمامية                                 | فتحة توصيل ذات 10 سن               |
| USB اللوح الأمامي                                | موصل واحد من 10 سنون               |
| ر أس HDA للصوت باللوحة<br>الأمامية               | موصل ذات 10 سن                     |
| المعالج                                          | موصل واحدة بـ775 سن                |
| الذاكرة                                          | أربع موصلات بـ240 سنًا             |
| الطاقة 12 فولت                                   | موصل واحد بأربعة أسنان             |
| الطاقة                                           | فتحة توصيل واحدة بـ24 سنًا         |
| الشبكة محلية النطاق LAN على<br>اللوحة الأم (LOM) | خلال موصل 45-RJ على اللوحة الخلفية |

#### عناصر التحكم والمصابيح

| واجهة الكمبيوتر: |                                                                                                    |
|------------------|----------------------------------------------------------------------------------------------------|
| زر الطاقة        | زر دفع                                                                                                    |
| مصباح الطاقة     | ضوء أزرق — ضوء أزرق وامض في حالة السكون؛ ضوء أزرق<br>ثابت لحالة التشغيل.                                                                                                    |
|                  | ضوء عنبري — يشير الضوء العنبري الوامض إلى وجود مشكلة مع<br>لوحةالنظام. يشير الضوء العنبري الثابت عندما لا يبدأ تشغيل الكمبيوتر<br>إلى أن لوحة النظام لا تستطيع بدء التشغيل. يمكن أن يكون هذا مشكلة<br>في لوحة النظام أو مصدر التيار (انظر "مشكلات الطاقة" في<br>صفحة 37). |
| ضوء نشاط القرص   | الضوء الأزرق — يشير الضوء الأزرق الوامض إلى أن الكمبيوتر<br>يقرأ البيانات من القرص الصلب SATA hard drive أو CD/DVD<br>أو يكتبها فيهما.                                                                                                    |

عناصر التحكم والمصابيح (تابع)

|                                                                | ظهر الكمبيوتر           |
|----------------------------------------------------------------|-------------------------|
| الضوء الأخضر هناك اتصال جيد بين الشبكة والكمبيوتر .            | مصباح سلامة الاتصال     |
| مطفأ (لا يوجد ضوء) — الكمبيوتر لا يكتشف اتصالاً فعلياً للشبكة. | (في محول الشبكة المدمج) |
| ضوء أصفر وامض                                                  | مصباح نشاط الشبكة       |
|                                                                | (في محول الشبكة المدمج) |

#### الطاقة

|                                                                                                    | وصلة كهرباء التيار المستمر:                                                                                           |
|----------------------------------------------------------------------------------------------------|----------------------------------------------------------------------------------------------------|
| 235 W                                                                                                    | جهد الواط                                                                                                    |
| لمصدر الطاقة 235 وات: 126 وات MHD<br>ملاحظة: يتم حساب تبديد الحرارة باستخدام معدل واط وحدة التغذية<br>بالطاقة. | الحد الأقصى لتشتت الحرارة<br>(MHD)                                                                                    |
| 6.5/3.5 A ,50/60 Hz ,115/230 VAC                                                                               | الجهد الكهربي (انظر تعليمات<br>الأمان التي أتت مع الكمبيوتر<br>الخاص بك من أجل معلومات<br>إعداد الجهد الكهربي المهمة) |
| Cilia 3 CR2032 and a sillar the                                                                                | بطارية خلوية مصغرة                                                                                                    |

| الارتفاع | 39.9 سم (15.7 بوصة) |
|----------|---------------------|
| العرض    | 11.4 سم (4.5 بوصة)  |
| العمق    | 35.3 سم (13.9 بوصة) |
| الوزن    | 12.7 كجم (28.0 رطل) |

#### المواصفات البيئية

| درجات الحرارة:                    |                                                                                                    |
|-----------------------------------|----------------------------------------------------------------------------------------------------|
| تشغيل                             | 10° إلى °35 مئوية (°50 إلى °95 فهرنهايت)                                                                       |
| أثناء التخزين                     | من 40- إلى 65 درجة مئوية (40- إلى 149 درجة فهرنهايت)                                                           |
| الرطوبة النسبية (بدون تكاثف)      |                                                                                                    |
| تشغيل                             | 20% إلى 80% (الحد الأقصى لدرجة الحرارة 29 درجة مئوية)                                                          |
| أثناء التخزين                     | 5% إلى %95 (الحد الأقصى لدرجة الحرارة 38 درجة مئوية)                                                           |
| الاهتزاز الأقصى:                  |                                                                                                    |
| تشغيل                             | 5 إلى 350 هرتز عند 0.000 <sup>2</sup> G <sup>2</sup> /هرتز                                                     |
| أثناء التخزين                     | 5 إلى 500 هرتز عند 0.01 G <sup>2</sup> /هرتز                                                                   |
| الصدمة القصوي:                    |                                                                                                    |
| تشغيل                             | 40 جيجا -/+ %5 ومدة إضافية 2 ملي ثانية -/+ 10% ومدة إضافية 2 ملي ثانية -/+ 10% (ما يعادل 20 بوصنة/ث [51 سم/ث]) |
| أثثاء التخزين                     | 105 جيجا -/+ %5 ومدة إضافية 2 ملي ثانية -/+ %10<br>(ما يعادل 50 بوصة/ث [127 سم/ث])                             |
| الارتفاع عن سطح البحر :           |                                                                                                    |
| تشغيل                             | 15.2- إلى 3048 متر (50- إلى 10 ألاف قدم)                                                                       |
| أثناء التخزين                     | 15.2- إلى 10,668 متر (50- إلى 35 ألف قدم)                                                                      |
| مستوى المواد الملوثة المحمولة جوأ | G2 أو أقل كما هو محدد في ISA-S71.04-1985                                                                       |
|                                   |                                                                                                    |

# تلميحات استكشاف الأخطاء وإصلاحها

م تنبيه: احرص دائماً على فصل الكمبيوتر عن مأخذ التيار الكهربائي قبل فتح الغطاء.

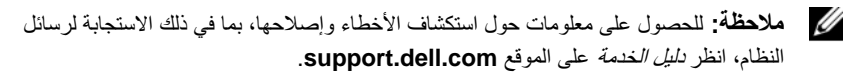

# استخدام أداة استكشاف أخطاء الأجهزة وإصلاحها

- 1 انقر فوق زر Start (ابدأ) في نظام Windows Vista 🚱 ، وانقر فوق Help and (التعليمات والدعم).
- 2 اكتب hardware troubleshooter (أداة استكشاف أخطاء الأجهزة وإصلاحها) فى حقل البحث واضغط على
  - 3 في نتائج البحث، حدد الخيار الذي يقدم أفضل وصف للمشكلة واتبع باقي خطوات استكشاف الأخطاء وإصلاحها.

#### نصائح

- إذا لم يعمل أحد الأجهزة، فتأكد من توصيله بشكل صحيح.
- إذا قمت بإضافة جزء أو إزالته قبل مواجهة المشكلة، فقم بمر اجعة إجراءات التثبيت وتأكد من تركيب هذا الجزء بشكل صحيح.
- في حالة ظهور رسالة خطأ على الشاشة، قم بندوين الرسالة على نحو دقيق. قد تساعد هذه الرسالة مسؤولي الدعم على تشخيص المشكلة (المشكلات) وإصلاحها.
  - في حالة ظهور رسالة خطأ في أحد البرامج، انظر وثائق هذا البرنامج.

#### مشكلات الطاقة

تنبيه: قبل أن تبدأ العمل بداخل الكمبيوتر، يُرجى قراءة معلومات الأمان الواردة مع الكمبيوتر. للحصول على معلومات إضافية حول أفضل ممارسات الأمان، انظر على معلومات إضافية حول أفضل ممارسات الأمان، انظر www.dell.com/regulatory\_compliance. إذا كان مصباح الطاقة مطفاً – الكمبيوتر في وضع إيقاف التشغيل أو لا تصل إليه طاقة.

- أعد تثبيت كبل الطاقة في موصل الطاقة على الجانب الخلفي من الكمبيوتر والمأخذ الكهربائي.
- تجاوز شرائح الطاقة وكبلات التمديد وغيرها من أجهزة حماية الطاقة للتحقق من أن الكمبيوتر يبدأ التشغيل بشكل صحيح.
  - تأكد من توصيل أي شرائح طاقة مستخدمة بمأخذ كهربائي وفي وضع التشغيل.
- تأكد من عمل مأخذ التيار الكهربي وذلك باختباره بجهاز آخر، على سبيل المثال أحد المصابيح.
  - تأكد من توصيل كبل الطاقة الرئيسية وكبل اللوحة الأمامية بإحكام بلوحة النظام.

إذا كان مصباح الطاقة يضيء باللون الأزرق والكمبيوتر لا يستجيب –

- تأكد من توصيل الشاشة وتشغيلها.
- إذا كانت الشاشة متصلة وقيد التشغيل، راجع دليل الخدمة على الموقع support.dell.com.

إذا كان مصباح الطاقة يومض باللون الأزرق – الكمبيوتر في وضع الانتظار. اضغط على أي مفتاح على لوحة المفاتيح أو قم بتحريك الماوس أو اضغط على زر الطاقة لاستئناف التشغيل العادي. إذا كان مصباح الطاقة يومض باللون الكهرماني – فإن الكمبيوتر يتلقى تياراً كهربائياً، وقد يكون هناك خلل في أحد الأجهزة أو قد لا يكون مثبتاً بشكل صحيح.

- أخرج كل وحدات الذاكرة ثم أعد تركيبها.
- أخرج أى بطاقات تمديد ثم أعد تركيبها، بما في ذلك بطاقات الرسوميات.

إذا كان مصباح الطاقة يضيء بلون كهرماني ثابت – هناك مشكلة في الطاقة، قد يكون هناك خلل في أحد الأجهزة أو قد لا يكون مثبتًا بشكل صحيح.

- تأكد من أن كبل طاقة المعالج متصل بإحكام بموصل طاقة لوحة النظام (راجع دليل الخدمة على موقع support.dell.com).
  - تأكد من توصيل كبل الطاقة الرئيسية وكبل اللوحة الأمامية بإحكام بموصل لوحة النظام.
     إزالة التداخل. تتمثل بعض الأسباب المحتملة للتداخل في:
    - كبلات تمديد الطاقة ولوحة المفاتيح والماوس
    - اتصال العديد من الأجهزة المتصلة بنفس شريحة الطاقة
    - اتصال العديد من شرائح الطاقة بنفس المأخذ الكهربائي.

مشكلات الذاكرة

#### تنبيه: قبل أن تبدأ العمل بداخل الكمبيوتر، يُرجى قراءة معلومات الأمان الواردة مع الكمبيوتر. للحصول على معلومات إضافية حول أفضل ممارسات الأمان، انظر على معلومات إضافية حول أفضل ممارسات الأمان، انظر www.dell.com/regulatory compliance.

اذا تلقيت رسالة تشير الي وجود ذاكرة غير كافية —

- قم بحفظ وإغلاق أية ملفات مفتوحة والخروج من أية برامج مفتوحة لا تستخدمها وذلك لترى ما إذا كان ذلك يؤدى لحل المشكلة.
  - انظر وثائق البرنامج لمعرفة الحد الأدنى من متطلبات الذاكرة. إذا لزم الأمر، قم بتثبيت ذاكرة إضافية.
    - أعد تثبيت وحدات الذاكرة لضمان اتصال الكمبيوتر الخاص بك بالذاكرة بنجاح.
    - تشغيل Dell Diagnostics (انظر "Dell Diagnostics" في صفحة 41).

إذا واجهت أية مشاكل أخرى بالذاكرة –

- أعد تثبيت وحدات الذاكرة لضمان اتصال الكمبيوتر الخاص بك بالذاكرة بنجاح.
  - تأكد من إتباع إرشادات تركيب الذاكرة.
- تأكد من أن الذاكرة التي تستخدمها مدعومة من الكمبيوتر الخاص بك. للحصول على المزيد من المعلومات حول نوع الذاكرة المدعومة من الكمبيوتر الخاص بك، انظر "المواصفات – كمبيوتر Mini Tower" في صفحة 25 أو "المواصفات – كمبيوتر سطح المكتب" في صفحة 31.
  - تشغيل Dell Diagnostics (انظر "Dell Diagnostics" في صفحة 41).

#### مشكلات عدم الاستجابة والبرمجيات

ملاحظة: تمت كتابة الإجراءات المذكورة في هذا المستند للعرض الافتراضي في Windows، لذلك قد لا تنطبق إذا قمت بضبط كمبيوتر Dell الكلاسيكي).

#### تعذر بدء تشغيل الكمبيوتر

التأكد من اتصال كبل الطاقة بالكمبيوتر وبمأخذ التيار الكهربائي بإحكام

توقف أحد البرامج عن الاستجابة

قم بإنهاء البرنامج ـ

- 1 اضغط على <Ctrl><Shift><Esc> في نفس الوقت للوصول إلى Task Manager (إدارة المهام) وانقر فوق علامة تبويب Applications (تطبيقات).
  - 2 انقر لتحديد البرنامج الذي لم يعد يستجيب، ثم انقر فوق End Task (إنهاء المهمة).

تعطل أحد البرامج بشكل متكرر ملاحظة: تشتمل العديد من البرامج على إرشادات للتثبيت في الوثانق الخاصة بها أو على قرص مرن أو قرص مضغوط أو قرص DVD.

التحقق من وثائق البرنامج – إذا لزم الأمر، قم بإلغاء تثبيت البرنامج وإعادة تثبيته مرة أخرى.

#### يتم تصميم أي برنامج ليتوافق مع نظام تشغيل ®Microsoft<sup>®</sup> Windows سابق

#### تشغيل PROGRAM COMPATIBILITY WIZARD (معالج توافق البرامج) –

- 1 انقر فوق Start (ابدأ) Programs (لوحة التحكم)→ Control Panel (البرامج)→ Use an older program with this version of Windows (استخدام برنامج أقدم مع هذا الإصدار من نظام التشغيل Windows).
  - 2 في شاشة الترحيب انقر فوق Next (التالي).
    - 3 اتبع الإرشادات التي تظهر على الشاشة.

#### ظهور شاشة زرقاء ثابتة

قم بإيقاف تشغيل المكمبيوتر. – إذا لم تتمكن من الحصول على استجابة بالضغط على مفتاح في لوحة المفاتيح أو تحريك الماوس، فاضغط مع الاستمر ار على زر التشغيل لمدة 6 ثوان على الأقل (حتى يتوقف الكمبيوتر عن العمل)، ثم قم بإعادة تشغيل الكمبيوتر.

مشكلات أخرى في البرامج راجع وثانق المنتج أو اتصل بالجهة المصنعة للبرامج للحصول على معلومات استكشاف الأخطاء وإصلاحها –

- تأكد من توافق البرنامج مع نظام التشغيل المثبت على الكمبيوتر الخاص بك.
- تأكد من إيفاء الكمبيوتر الخاص بك بالحد الأدنى من متطلبات الأجهزة اللازمة لتشغيل البرنامج.
   انظر وثائق البرنامج للحصول على المعلومات.
  - تأكد من تثبيت البر نامج وتهيئته بشكل صحيح.
  - تحقق من عدم تعارض بر امج تشغيل الأجهزة مع البر نامج.
  - إذا لزم الأمر، قم بإلغاء تثبيت البرنامج وإعادة تثبيته مرة أخرى.

#### خدمة Technical Update (التحديث الفني) من Dell

تقدم خدمة التحديث الفني من [Del] إعلاماً مسبقاً بالبربُد الإلكتر وني حول تحديثات البر امج و الأجهز ة المتوافرة للكمبيوتر الخاص بك. للتسجيل في خدمة Technical Update (التحديث الفني) من Dell قم بزيارة support.dell.com/technicalupdate.

#### أداة الدعم المساعدة من Dell

استخدم أداة الدعم المساعدة من Dell للحصول على المعلومات الخاصة بالدعم الذاتي وتحديثات البر امج وفحوص السلامة لنظام الكمبيوتر. قم بالوصول إلى الأداة المساعدة لدعم Dell من الرمز 🕎 على شريط المهام أو من قائمة Start (ايدأ).

إذا لم يظهر رمز Dell Support (دعم Dell) في شريط المهام:

- انقر فوق Start (ابدأ)→ All Programs (کل البر امج) → Dell Support (دعم Dell) 1 Dell Support Settings (إعدادات دعم Dell).
  - تأكد من تحديد الخيار Show icon on the taskbar (عرض الرمز على شريط المهام). 2

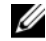

ملاحظة: إذا لم تكن الأداة المساعدة لدعم Dell متاحة من قائمة Start (إبدأ)، انتقل إلى support.dell.com وقم يتنزيل البر نامج.

للمزيد من المعلومات حول الأداة المساعدة لدعم Dell، انقر فوق علامة الاستفهام (?) أعلى شاشة .Dell<sup>™</sup> Support

#### **Dell Diagnostics**

المنبيه: قبل الشروع في أي إجراء من الإجراءات الموضحة في هذا القسم، اتبع إرشادات الأمان الواردة 🕅 مع الكمبيوتر

#### بدء تشغيل Dell Diagnostics من القرص الصلب

- تأكد من توصيل الكمبيوتر بمأخذ تيار كهربائي صالح للعمل. 1
  - قم بتشغيل (أو إعادة تشغيل) الكمبيوتر. 2
- عند ظهور شعار DELL<sup>TM</sup>، اضغط على <F12 على الفور. حدد DELL<sup>TM</sup>، 3 (تشخيصات) من قائمة start (ابدأ) ثم اضغط على <Enter>.

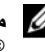

💋 ملاحظة: إذا انتظرت طويلاً وظهر شعار نظام التشغيل، واصل الانتظار حتى ترى سطح مكتب Microsoft<sup>®</sup> Windows<sup>®</sup>، ثم قم بإيقاف تشغيل الكمبيو تر وإعادة المحاولة.

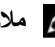

ملاحظة: إذا ظهرت رسالة تعلمك بتعذر العثور على قسم أداة التشخيص، فقم بتشغيل Dell Diagnostics من وسائط Drivers and Utilities (برامج التشغيل والأدوات المساعدة).

اضغط على أي مفتاح لبدء Dell Diagnostics من قسم أداة التشخيص المساعدة على 4 القرص الصلب واتبع الإرشادات التي تظهر على الشاشة .

#### تشغيل Dell Diagnostics من وسائط ير امج التشغيل و الأدوات المساعدة

- ملاحظة: إن و سائط Drivers and Utilities (بر امج التشغيل والأدوات المساعدة) من Dell اختيارية، وقد لا يتم شحنها مع الكميبوتر
  - أدخل وسائط Drivers and Utilities (بر امج التشغيل و الأدو ات المساعدة). 1
    - قم بابقاف تشغيل الكمييوتر ثم إعادة تشغيله 2

عندما بظهر شعار DELL، اضغط على <F12> على الفور

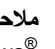

ملاحظة: إذا انتظرت طويلا وظهر شعار نظام التشغيل، واصل الانتظار حتى ترى سطح مكتب "Microsoft أي أم قم بإيقاف تشغيل الكمبيوتر وإعادة المحاولة.

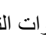

المحطة: تعمل الخطوات التالية على تغبير تتابع التمهيد لمرة واحدة فقط. في المرة التالية التي تقوم فبها بتشغيل الكمبيوتر ، بتم تشغيله و فقًا للأجهز ة المحددة في بر نامج إعداد النظّام.

- عندما تظهر قائمة أجهزة بدء التشغيل، قم بتحديد Onboard أو Onboard أو USB CD-ROM Drive 3 واضغط على <Enter>
  - حدد خبار Boot from CD-ROM (التمهيد من محرك الأقر اص المضغوطة) من القائمة 4 التي تظهر واضغط على <Enter>.
    - اكتب الرقم 1 ليدء قائمة القرص المضغوط و اضغط على <Enter> للمتابعة. 5
  - حدد Run the 32 Bit Dell Diagnostics (تشغيل 20 Dell Diagnostics من 6 القائمة المرقمة. في حالة ظهور عدة إصدار ات في القائمة، حدد الأصدار الذي بتناسب مُع الكميبوتر الخاص بك
  - عندما تظهر القائمة الرئيسية لـ Dell Diagnostics، حدد الاختبار الذي تريد تشغيله واتبع 7 الار شادات التي تظهر على الشاشة.

# 6

# إعادة تثبيت البرامج

## برامج التشغيل

- التعرف على برامج التشغيل 1 حدد موقع قائمة الأجهزة الخاصة بالكمبيوتر الخاص بك.
- أ انقر فوق زر Start (ابدأ) في نظام التشغيل Windows Vista 🚱 ، ثم انقر بزر الماوس الأيمن فوق **Computer** (الكمبيوتر).
  - ب انقر فوق Properties (خصائص)→ Device Manager (إدارة الأجهزة).

ملاحظة: قد يظهر إطار User Account Control (التحكم بحساب المستخدم). إذا كنت مسؤولاً عن الكمبيوتر، فانقر فوق Continue (متابعة)؛ أو اتصل بالمسؤول للمتابعة.

2 قم بالتمرير لأسفل في القائمة لرؤية ما إذا كان هناك أي جهاز مميز بعلامة تعجب (دائرة صفراء بها علامة [!]) على رمز الجهاز.
إذا ظهرت علامة تعجب بجانب اسم الجهاز، فقد تحتاج إلى إعادة تثبيت برنامج التشغيل أو تثبيت برنامج تشغيل جديد (انظر "إعادة تثبيت برامج التشغيل والأدوات المساعدة" في صفحة 43).

#### إعادة تثبيت برامج التشغيل والأدوات المساعدة

إشعار: يقدم كل من موقع دعم Dell بالعنوان support.dell.com ووسائط Drivers and Utilities (برامج التشغيل والأدوات) برامج تشغيل معتمدة لأجهزة كمبيوتر Dell. إذا قمت بتثبيت برامج تشغيل من مصادر أخرى، فقد لا يعمل الكمبيوتر بشكل صحيح.

#### العودة إلى إصدار سابق من برنامج تشغيل الجهاز

- 1 انقر فوق زر Start (ابدأ) في نظام Windows Vista 🚱 ، ثم انقر بزر الماوس الأيمن فوق (الكمبيوتر).
  - 2 انقر فوق Properties (خصائص)→ Device Manager (إدارة الأجهزة).

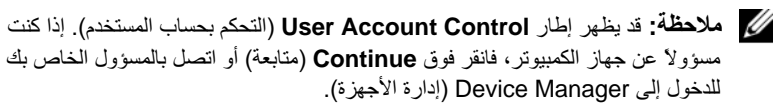

- Properties انقر بزر الماوس الأيمن فوق الجهاز الذي تم تثبيت برنامج التشغيل له وانقر فوق (خصائص).
- 4 انقر فوق علامة التبويب Drivers (برامج التشغيل)→ Roll Back Driver (استعادة برنامج التشغيل).

إذا لم يحل Device Driver Rollback (إعادة برنامج تشغيل الجهاز) المشكلة، استخدم System Restore (استعادة النظام) (انظر "استعادة نظام التشغيل" في صفحة 45) لإعادة الكمبيوتر إلى حالة التشغيل السابقة لتثبيت برنامج التشغيل الجديد.

استخدام وسائط Drivers and Utilities (برامج التشغيل والأدوات المساعدة). قبل استخدام وسائط Drivers and Utilities (برامج التشغيل والأدوات المساعدة)، جرِّب ما يلي:

- Windows Device Driver Rollback (انظر "العودة إلى إصدار سابق من برنامج تشغيل الجهاز " في صفحة 43)
- Microsoft System Restore (انظر "استخدام استعادة نظام "Microsoft" Windows")
   فی صفحة 46)
  - 1 أثناء عرض سطح مكتب Windows، قم بإدراج وسائط Drivers and Utilities (برامج التشغيل والأدوات المساعدة).

إذا كانت هذه هي المرة الأولى التي تستخدم فيها وسائط Drivers and Utilities (برامج التشغيل والأدوات المساعدة) ، اذهب إلى الشكل 2. إذا لم تكن هذه هي المرة الأولى، فانتقل إلى الشكل 5.

2 اتبع المطالبات التي تظهر على الشاشة عند بدء تشغيل برنامج تثبيت وسائط Drivers and (برامج التشغيل والأدوات المساعدة).

ملاحظة: في معظم الحالات يبدأ برنامج Drivers and Utilities (برامج التشغيل والأدوات المساعدة) تلقائيا. إذا لم يبدأ التشغيل تلقائيا، فقم بفتح Windows Explorer (وانقر فوق دليل محرك الوسائط لعرض محتويات الوسائط، ثم انفر نقرا مزدوجا فوق ملف autorcd.exe.

- 3 عند ظهور إطار InstallShield Wizard Complete (تم استكمال معالج (InstallShield)، قم بإخراج وسائط Drivers and Utilities (برامج التشغيل والأدوات المساعدة) ثم انقر فوق Finish (إنهاء) لإعادة تشغيل الكمبيوتر.
- 4 أعد إدخال وسائط Drivers and Utilities (بر امج التشغيل و الأدوات المساعدة)، عند ظهور سطح مكتب Windows.

5 من شاشة Welcome Dell System Owner (الترحيب بمالك نظام Dell)، انقر فوق Next (التالي).

تظهر برامج التشغيل التي يستخدمها الكمبيوتر تلقائياً في الإطار My Drivers—The (برامج ResourceCD has identified these components in your system (برامج التشغيل الخاصة بي- تعرف ResourceCD على هذه المكونات في النظام الخاص بك).

6 انقر فوق برنامج التشغيل الذي تريد إعادة تثبيته واتبع التعليمات الموضحة على الشاشة.

إذا لم يتم إدراج برنامج تشغيل معين، فهذا يعني أن ذلك البرنامج غير مطلوب من قبل نظام التشغيل، أو يجب عليك العثور على برامج التشغيل المصاحبة للجهاز المحدد.

- إعادة تثبيت برامج التشغيل يدويأ
- - 2 انقر فوق Properties (خصائص)→ Device Manager (إدارة الأجهزة).

ملاحظة: يظهر إطار User Account Control (التحكم في حساب المستخدم). إذا كنت مسؤولا عن جهاز الكمبيوتر، فانقر فوق Continue (متابعة) أو اتصل بالمسؤول الخاص بك للدخول إلى Device Manager (إدارة الأجهزة).

- 3 انقر نقراً مزدوجاً فوق نوع الجهاز الذي تقوم بتثبيت برنامج التشغيل له (على سبيل المثل، Audio (صوت) أو Video (فيديو).
  - 4 انقر نقرأ مزدوجاً فوق اسم الجهاز الذي تقوم بتثبيت برنامج التشغيل له.
- 5 انقر فوق علامة التبويب Driver (برنامج التشغيل)→ Update Driver (تحديث برنامج التشغيل)→ Browse my computer for driver software (استعراض الكمبيوتر بحثًا عن برامج التشغيل).
- 6 انقر فوق Browse (استعراض) واستعرض إلى المكان الذي قمت بنسخ ملفات برنامج التشغيل فيه مسبقا.
  - 7 انقر فوق اسم برنامج التشغيل→ OK (موافق)→ Next (التالي).
    - 8 انقر فوق Finish (إنهاء) وأعد تشغيل الكمبيوتر.

#### استعادة نظام التشغيل

يمكنك استعادة نظام التشغيل لديك بالطرق التالية:

تعيد أداة Microsoft Windows System Restore (استعادة نظام Microsoft
 System الكمبيوتر إلى حالة تشغيل سابقة دون التأثير على ملفات البيانات. استخدم System
 Restore (استعادة النظام) كحل أول لاستعادة نظام التشغيل والحفاظ على ملفات البيانات.

- تعمل Dell PC Restore (استعادة كمبيوتر Dell) (في نظام Windows XP) على استعادة القرص الصلب إلى حالة التشُّغيل التي كان عليها عند قُيامَك بشَّر اء الكمبيوتر بودي هذا إلى حذف كافة البيانات الموجودة على القرُّص الصلب بشكل دائم وإز الة أبة بر امج تم تُثبيتها بعد استلام الكميبو تر
- في حالة حصولك على وسائط Operating System (نظام التشغيل) مع جهاز الكمبيو تر • الخاص بك، فيمكنك استخدامها لاستعادة نظام التشغيل. وُمع ذلك، يؤدى استخدام وسائط Operating System (نظام التشغيل) إلى حذف كافة البيانات الموجودة على القرص الصلب

#### استخدام استعادة نظام <sup>®</sup>Microsoft Windows

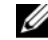

المستند للعرض الافتراضي في المنكورة في هذا المستند للعرض الافتراضي في Windows، لذلك قد لا تنطبق إذا قمت بضبط كمبيوتر ™Dell على عرض Windows Classic لا تنطبق إذا قمت بضبط كمبيوتر الكلاسيكي).

بدع استعادة النظام

- 1 انقر فوق Start (ابدأ) 🚳 .
- 2 في مربع Start Search (بدء البحث)، اكتب System Restore (استعادة النظام) واضغط على <Enter>.
- ملاحظة: قد يظهر إطار User Account Control (التحكم بحساب المستخدم). إذا كنت مسؤولاً عن الكمبيوتر، فانقر فوق Continue (متابعة)؛ وإلا فقم بالاتصال بالمسؤول الخاص بك لمتابعة الاجراء المطلوب
  - 3 انقر فوق Next (التالي) واتبع الأوامر المتبقية على الشاشة.

التراجع عن آخر استعادة للنظام

- 🚺 🏻 إشعار: قبل التراجع عن آخر استعادة للنظام، قم بحفظ وإغلاق جميع الملفات المفتوحة وإنهاء أية برامج مفتوحة. لا تقم بتغيير أو فتح أو حذف أية ملفات أو بر امج حتى تكتمل عملية استعادة النظام.
  - انقر فوق Start (ابدأ) 🧑. 1
- في المربع Start Search (بدء البحث)، اكتب System Restore (استعادة النظام) 2 و اضغط <Enter>.
  - انقر فوق Undo my last restoration (التراجع عن آخر استعادة) ثم انقر فوق 3 Next (التالي).

#### استخدام Dell Factory Image Restore

المعار: لا تستخدم Dell Factory Image Restore إلا إذا لم يؤد System Restore إلى حل مشكلة نظام التشغيل. يؤدي استخدام Dell Factory Image Restore (استعادة النسخ الأصلية مشكلة نظام التشغيل. يؤدي استخدام Dell Factory Image Restore (استعادة النسخ الأصلية لبيانات Dell مستندات وجداول البيانات ورسائل البريد (Dell تفادة البيانات (على سبيل المثال، المستندات وجداول البيانات ورسائل البريد الإلكتروني والصور الرقمية وملفات الموسيقى وغير ذلك) الموجودة على القرص الصلب بشكل دائم وإزالة أية برامج أو برامج تشغيل تم تشغيلة من عد استلام الكمبيوتر. قم بعمل نسخ احتياطية للبيانات قبل استخدام Dell جمع النظام التشغيل المتال، المستندات وجداول البيانات ورسائل البريد الإكتروني والصور الرقمية وملفات الموسيقى وغير ذلك) الموجودة على القرص الصلب بشكل دائم وإزالة أية برامج أو برامج تشغيل تم تشبيتها بعد استلام الكمبيوتر. قم بعمل نسخ احتياطية لكل البيانات قبل استخدام Dell جمع اليانات والستادة النسخ الأصلية للبيانات من Dell جمع المعاد الموسيقى والمعاد الموسيقى وأول الموسيقى وما الموسيقى وأول الموسيقى والمور الرقمية وملفات الموسيقى وغير ذلك) الموجودة على القرص الصلب بشكل دائم وإزالة أية برامج أو برامج تشغيل تم تشبيتها بعد استلام الكمبيوتر. قم بعمل نسخ احتياطية الكل البيانات قبل استخدام Dell Factory Image Restore (استعادة النسخ الأصلية للبيانات من Dell إذا أمكن.

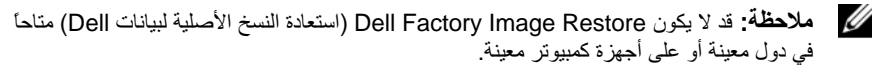

- 1 قم بتشغيل الكمبيوتر.
- 2 عند ظهور شعار Dell، اضغط <F8> عدة مرات للوصول إلى إطار Dell، اضغط <br/>Sea عند ظهور شعار Dell). (Vista Advanced (خيارات التمهيد المتقدمة في Vista).
  - 3 حدد Repair Your Computer (إصلاح الكمبيوتر). يظهر الإطار System Recovery Options (خيارات استعادة النظام).
    - 4 حدد شكل لوحة المفاتيح وانقر فوق Next (التالي).
    - 5 للوصول إلى خيارات الاستعادة، قم بتسجيل الدخول كمستخدم محلى.
  - User Name للوصول إلى سطر الأوامر، اكتب administrator في حقل administrator (اسم المستخدم) ثم انقر فوق OK (موافق).
- 7 انقر فوق Dell Factory Image Restore (استعادة النسخ الأصلية للبيانات من Dell).

الأدوات Dell Factory Tools (الأدوات Dell Factory Tools (استعادة النسخ الأصلية من Dell (الأدوات الأصلية من Dell (استعادة النسخ الأصلية للبيانات).

8 على شاشة الترحيب الخاصة بـ Dell Factory Image Restore (استعادة النسخ الأصلية للبيانات من Dell )، انقر فوق Next (التالي).

تظهر شاشة Confirm Data Deletion (تأكيد حذف البيانات).

- استعادة النسخ الأصلية (استعادة الم ترغب في المتابعة باستخدام Factory Image Restore (استعادة النسخ الأصلية للبيانات)، فانقر فوق Cancel (إلغاء).
- 9 انقر فوق خانة الاختيار لتأكيد رغبتك في متابعة إعادة تهيئة القرص الصلب واستعادة بر امج النظام إلى إعدادات المصنع، ثم انقر فوق Next (التالي). تبدأ عملية الاستعادة، وقد تستغرق 5 دقائق أو أكثر حتى تكتمل. تظهر رسالة عند استعادة نظام التشغيل والتطبيقات المثبتة في المصنع إلى إعدادات المصنع.
  - 10 انقر فوق Finish (إنهاء) لإعادة تشغيل الكمبيوتر.

#### استخدام وسائط نظام التشغبل

قبل إعادة تثبيت نظام التشغيل، حرِّب ما يلي:

- Windows Device Driver Rollback (انظر "العودة إلى إصدار سابق من بر نامج تشغبل الحهاز " في صفحة (43)
- "Microsoft<sup>®</sup> Windows<sup>®</sup> استعادة نظام) Microsoft System Restore في صفحة 46)
  - م الشعار: قبل القيام بالتثبيت، قم بعمل نسخ احتياطية لجميع ملفات البيانات الموجودة على محرك القرص الم الصلب الأساسي إلى وسائط أخرى. للقيام بالتهيئة التقليدية لمحرك القرص الصلب، يتم أو لا الكشف عن محرك القرص الصلب الأساسي بو اسطة الكميبو تر

لاستعادة تثبيت Windows، تحتاج إلى وسائط Operating System (نظام التشغيل) من Mell™ ووسائط Drivers and Utilities (بر إمج التشغيل والأدوات المساعدة) من Dell. تحتوي وسائط Dell Drivers and Utilities (بر امج التشغيل و الأدو ات المساعدة) على بر امج التشغيل التي تم تثبيتها أثناء طلب الكمبيو تر

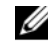

ملاحظة: ووفقًا للمنطقة التي قمت بطلب الكمبيوتر منها أو ما إذا قمت بطلب الوسائط، قد لا يتم إرسال وسائط Drivers and Utilities (بر امج التشغيل و الأدو ات المساعدة) من Dell ووسائط Operating System (نظام التشغيل) من Dell مع الكمبيوتر.

#### عادة تثبيت نظام التشغيل Windows

ملاحظة: قد تستغرق عملية إعادة التثبيت ما بين ساعة إلى ساعتين حتى تكتمل.

- قم بحفظ وإغلاق أية ملفات مفتوحة، وإنهاء أي برامج مفتوحة. 1
  - أدخل وسائط Operating System (نظام التشغيل). 2
- إذا ظهرت الرسالة Install Windows (تثبيت Windows)، انقر Exit (إنهاء). 3

أعد تشغيل الكمبيوتر، عندما يظهر الشعار DELL، اضغط على <F12> على الفور. 4 إذا انتظرت طويلاً وظهر شعار نظام التشغيل، واصل الانتظار حتى ترى سطح مكتب Microsoft<sup>®</sup> Windows<sup>®</sup>، ثم قم بايقاف تشغيل الكمبيو تر وإعادة المحاولة.

عندما يظهر إطار جهاز التمهيد، قم بتمييز Onboard أو USB CD-ROM Drive 5 واضغط على<Enter>.

يؤدى هذا التحديد إلى تغيير تسلسل التمهيد لمرة واحدة فقط.

- اضغط على أي مفتاح من أجل التمهيد من CD-ROM (محرك الأقراص المضغوطة) واتبع 6 التعليمات الموضحة على الشاشة لإكمال التثبيت.
  - أعد تثبيت برامج تشغيل الأجهزة، وبرنامج الحماية من الفير وسات، وبرامج أخرى. 7

# البحث عن المعلومات

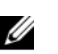

ملاحظة: قد تكون بعض المزايا أو الوسائط اختيارية، وقد لا يتم شحنها مع الكمبيوتر الخاص بك. وقد لا تتوافر بعض المزايا أو الوسائط في بلدان معينة.

| _ | -/ |
|---|----|
|   |    |
|   |    |
|   |    |

ملاحظة: يجوز شحن معلومات إضافية مع الكمبيوتر الخاص بك.

| المستند/الوسائط/الملصق                                                                                                    | المحتويات                                                                                                    |
|----------------------------------------------------------------------------------------------------|----------------------------------------------------------------------------------------------------|
| Express Service (رقم الخدمة)/ Service Tag<br>(رمز الخدمة السريعة)<br>يوجد Service Tag (رقم الخدمة) و Express<br>Service Code (رمز الخدمة السريعة) على<br>الكمبيوتر لديك.    | <ul> <li>استخدم Service Tag (رقم الخدمة) لتمييز<br/>الكمبيوتر الخاص بك عند استخدام موقع<br/>support.dell.com أو الاتصال بالدعم.</li> <li>أدخل رمز Express Service Code (رمز<br/>الخدمة السريعة) لتوجيه مكالمتك عند الاتصال<br/>بالدعم.</li> <li>ملاحظة: توجد كل من Service Tag (رقم الخدمة)<br/>و Express Service Code (رمز الخدمة<br/>السريعة) على الكمبيوتر الخاص بك.</li> </ul>                                                                                                    |
| وسائط برامج التشغيل والأدوات المساعدة<br>تتمثل وسائط Drivers and Utilities (برامج<br>التشغيل والأدوات المساعدة) في قرص مضغوط أو<br>قرص DVD والتي قد يتم شحنها مع الكمبيوتر. | <ul> <li>برنامج تشخيص للكمبيوتر الخاص بك</li> <li>برامج تشغيل للكمبيوتر الخاص بك</li> <li>برامج تشغيل للكمبيوتر الخاص بك</li> <li>ملاحظة: يمكن إيجاد تحديثات لبرامج التشغيل والوثائق</li> <li>على support.dell.com</li> <li>برامج نظام الكمبيوتر المكتبي (DSS)</li> <li>الملفات التمهيدية</li> <li>ملاحظة: قد يتم إر فاق الملفات التمهيدية على الوسائط</li> <li>لتوفير آخر التحديثات حول التغييرات الفنية التي تم</li> <li>إدخالها على الكمبيوتر الخاص بك، أو لتوفير مواد</li> <li>مرجعية فنية متقدمة للفنيين أو المستخدمين المتمرسين.</li> </ul> |
| وسائط Operating System (نظام التشغيل)                                                                                                    | إعادة تثبيت نظام التشغيل                                                                                                    |

وسائط Operating System (نظام التشغيل)

تتمثل وسائط Operating System (نظام التشغيل) في قرص مضغوط أو قرص DVD والتي قد يتم شحنها مع الكمبيوتر.

| المستند/الوسائط/الملصق                                                                                                    | المحتويات                                                                                                    |
|----------------------------------------------------------------------------------------------------|----------------------------------------------------------------------------------------------------|
| وثانق الأمان والمعلومات التنظيمية والضمان والدعم                                                                             | • معلومات الضمان                                                                                                    |
| قد لا يتم شحن هذا النوع من المعلومات مع الكمبيوتر<br>لديك. لمزيد من المعلومات التنظيمية، راجع                                | <ul> <li>البنود والشروط (للولايات المتحدة فقط)</li> <li>تعليمات الأمان</li> </ul>                                                                                                    |
| Regulatory Compliance Homepage<br>(الصفحة الرئيسية لسياسة الالتزام بالقوانين) على                                            | <ul> <li>المعلومات التنظيمية</li> <li>معلومات المندسة الشرية</li> </ul>                                                                                                    |
| .www.dell.com/regulatory_compliance                                                                                          | <ul> <li>اتفاقية ترخيص المستخدم</li> </ul>                                                                                                    |
| دليل الخدمة                                                                                                    | <ul> <li>كيفية إزالة الأجزاء وتركيبها</li> </ul>                                                                                                    |
| يمكن العثور عل <i>ى دليل الخدمة</i> الخاص بالكمبيوتر على<br>موقع support.dell.com.                                           | <ul> <li>كيفية تهيئة إعدادات النظام</li> <li>كيفية استكشاف الأخطاء وإصلاحها وحل المشكلات</li> </ul>                                                                                     |
| دليل تقنية Dell                                                                                                    | • حول نظام التشغيل                                                                                                    |
| يتوفر <i>دليل تقنية Dell</i> على موقع<br>com.dell.support.                                                                   | <ul> <li>استخدام الأجهزة وصيانتها</li> <li>فهم تقنيات مثل RAID والإنترنت وتقنية</li> <li><sup>®</sup> Bluetooth اللاسلكية والبريد الإلكتروني وشبكان</li> <li>الاتصال وغيرها.</li> </ul> |
| ملصق ترخیص <sup>®</sup> Microsoft <sup>®</sup> Windows یوجد ترخیص Microsoft الخاص بك<br>ما الکریس Microsoft Windows الخاص بك | <ul> <li>يوفر مفتاح منتج نظام التشغيل الخاص بك.</li> </ul>                                                                                                    |

# 8

# الوصول إلى التعليمات

## الحصول على المساعدة

تنبيه: إذا أردت إزالة غطاء الكمبيوتر، فقم أولاً بفصل الكمبيوتر وكبلات المودم عن كافة مآخذ التيار الكهرباني. اتبع إرشادات الأمان الواردة مع الكمبيوتر

إذا واجهت مشكلة في جهاز الكمبيوتر ، يمكنك القيام بالخطوات التالية لتشخيص المشكلة وإصلاحها:

- 1 انظر "نصائح" في صفحة 37 للحصول على المعلومات والإجراءات الخاصة بالمشكلة التي يواجهها الكمبيوتر الخاص بك.
- 2 انظر "Dell Diagnostics" في صفحة 41 للتعرف على الإجراءات الخاصة بكيفية تشغيل Dell Diagnostics.
  - **3** قم بملء "قائمة تدقيق التشخيص" في صفحة 56.
- 4 استخدم مجموعة منتجات Dell الشاملة للخدمات الفورية عبر الإنترنت، والمتاحة على موقع Dell Support.dell.com (دعم Dell Support) وذلك للحصول على المساعدة في إجراءات التثبيت واستكشاف الأخطاء وإصلاحها. انظر "الخدمات عبر الإنترنت" في صفحة 52 للحصول على قائمة شاملة بخدمات Dell Support (دعم Dell) عبر الإنترنت.
- 5 إذا لم تساعد الخطوات السابقة على حل المشكلة، انظر "الاتصال بشركة Dell" في صفحة 57.
  - ملاحظة: اتصل بقسم الدعم في Dell من هاتف بجانب الكمبيوتر أو بقربه، لذا يمكن لفريق الدعم مساعدتك في أية إجراءات ضرورية.
  - ملاحظة: قد لا يكون نظام Express Service Code (رمز الخدمة السريعة) من Dell متاحاً في كل الدول.

عند مطالبتك بذلك من نظام الهاتف الآلي في Dell، قم بإدخال Express Service Code (رمز الخدمة السريعة) ليتم توجيه الاتصال مباشرة إلى موظف الدعم المناسب. إذا لم يكن لديك Express Service Code (رمز الخدمة السريعة)، افتح المجلد Accessories Dell (ملحقات Dell) وانقر نقرا مزدوجاً فوق Express Service Code (رمز الخدمة السريعة)، ثم اتبع الإرشادات. للحصول على إرشادات حول استخدام دعم Dell، انظر "الدعم الفني وخدمة العملاء" في صفحة 52.

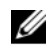

ملاحظة: لا تتوافر بعض الخدمات التالية في جميع البلدان خارج الولايات المتحدة. اتصل بمندوب Dell المحلي للمزيد من المعلومات حول توافر هذه الخدمات.

#### الدعم الفنى وخدمة العملاء

نتوفر خدمة الدعم من Dell من أجل الإجابة على أسئلتك المتعلقة بأجهزة Dell™. يستخدم فريق العمل لدينا نظام تشخيص يعتمد على الكمبيوتر ، وذلك لتقديم إجابات سريعة ودقيقة.

للاتصال بخدمة الدعم من Dell انظر "قبل أن تتصل" في صفحة 54، ثم انظر في معلومات الاتصال الخاصة بمنطقتك أو انتقل إلى موقع support.dell.com.

#### DellConnect™

إن DellConnect عبارة عن أداة بسيطة للوصول عبر الإنترنت، والتي تنتيح لأي عضو من فريق الدعم والخدمات في شركة Dell الوصول إلى الكمبيوتر الخاص بك من خلال اتصال بالإنترنت وتشخيص المشكلة التي يواجهها الكمبيوتر لديك وإصلاحها، وذلك كله تحت إشرافك. للمزيد من المعلومات قم بزيارة support.dell.com وانقر فوق DellConnect.

الخدمات عبر الإنترنت يمكنك التعرف على منتجات وخدمات Dell على المواقع التالية: www.dell.com (دول آسيا/المحيط الهادي فقط) www.dell.com/jp (أوروبا فقط) www.dell.com/la (أمريكا اللاتينية ودول الكاريبي) www.dell.com/la (كندا فقط) www.dell.ca (دعم Dell Support) وعاوين البريد الإلكتروني التالية.

مواقع Dell Support (دعم Dell):
 support.dell.com
 (اليابان فقط)
 support.euro.dell.com

- عناوين البريد الإلكتروني الخاصة بخدمة Dell Support (دعم Dell): mobile\_support@us.dell.com support@us.dell.com (دول أمريكا اللاتينية والبحر الكاريبي فقط) apsupport@dell.com (دول أسيا/المحيط الهادي فقط)
  - عناوين البريد الإلكتروني الخاصة بقسم التسويق والمبيعات لدى Dell: apsupport@dell.com (دول أسيا/المحيط الهادي فقط) sales canada@dell.com (كندا فقط)

بر و تو کو ل نقل الملفات (FTP) بدو ن اسم دخو ل:

• برونوكون لقل الملعات (٢١٢) بدون اسم تحون: ftp.dell.com – قم بتسجيل الدخول كمستخدم ج<sub>عهو</sub>ل واستخدم عنوان البريد الإلكتروني الخاص بك ككلمة المرور الخاصة بك

#### خدمة AutoTech

نتيح خدمة AutoTech للدعم الفني الآلي من شركة Dell، إجابات مسجلة للأسئلة الشائعة التي يطر حها عملاء الشركة حول أجهزة الكمبيوتر المحمولة أو الأجهزة المكتبية.

عندما تتصل بخدمة AutoTech، استخدم هاتفاً يعمل بنظام اللمس حتى تستطيع اختيار الموضوعات التي تتوافق مع أسئلتك. للاطلاع على رقم الهاتف الذي يمكنك الاتصال به من منطقتك، انظر "الاتصال بشركة Dell" في صفحة 57.

**خدمة حالة الطلب المؤتمتة** للتحقق من حالة أي من منتجات [Dell التي قمت بطلبها، يمكنك زيارة الموقع support.dell.com، أو يمكنك الاتصال بـ automated order-status service (خدمة حالة الطلب المؤتمتة). سوف تستمع إلى رسالة مسجلة تطالبك بالمعلومات الضرورية لتحديد طلبك والإبلاغ عنه. للاطلاع على رقم الهاتف الذي يمكنك الاتصال به من منطقتك، انظر "الاتصال بشركة [Dell" في صفحة 57.

## مشكلات خاصة بطلبك

إذا كان لديك أية مشكلة بشأن طلبك، مثل أجزاء مفقودة أو أجزاء خطأ أو فاتورة غير صحيحة، فاتصل بشركة Dell للحصول على مساعدة العملاء. يجب أن تكون الفاتورة أو إيصال الشحن في متناول يديك عندما تقوم بالاتصال. للاطلاع على رقم الهاتف الذي يمكنك الاتصال به من منطقتك، انظر "الاتصال بشركة Dell" في صفحة 57.

### معلومات المنتج

إذا كنت في حاجة لمعلومات حول المنتجات الإضافية المتاحة من Dell، أو إذا كنت ترغب في تقديم طلبية، تفضّل بزيارة موقع Dell عبر الإنترنت على www.dell.com. للاطلاع على رقم الهاتف الذي يمكنك الاتصال به من منطقتك أو للتحدث إلى أحد متخصصي المبيعات، انظر "الاتصال بشركة Dell" في صفحة 57.

## إرجاع المكونات بغرض الإصلاح بموجب الضمان أو بغرض رد الثمن

يجب إعداد كل المكونات التي سيتم إرجاعها سواء للإصلاح أو لرد الثمن، كالتالي:

- 1 اتصل بشركة Dell للحصول على Return Material Authorization Number للحصول على Return Material Authorization Number (رقم تخويل المواد المرتجعة)، واكتبه بوضوح على الصندوق من الخارج. للاطلاع على رقم الهاتف الذي يمكنك الاتصال به من منطقتك، انظر "الاتصال بشركة Dell" في صفحة 57. ضع في الصندوق نسخة من الفاتورة وخطاب يوضح سبب الإرجاع.
- 2 أرفق نسخة من قائمة تدقيق التشخيص (انظر "قائمة تدقيق التشخيص" في صفحة 56)، توضح الاختبارات التي أجريتها وأية رسائل خطأ ظهرت عند استخدام Dell Diagnostics (انظر "الاتصال بشركة Dell ").
- 3 قم بإرفاق أية ملحقات تخص الجزء (الأجزاء) الذي ستقوم بإرجاعه (كبلات الطاقة والأقراص المرنة للبرامج، والكتيبات، وغير ذلك) وذلك إذا كان الإرجاع سيتم بغرض رد الثمن.
- 4 قم بتغليف المعدات التي ستقوم بإرجاعها باستخدام مواد التغليف الأصلية (أو مواد مشابهة لها).

أنت مسؤول عن تسديد مصاريف الشحن. أنت مسؤول أيضاً عن تأمين أي منتج يتم إرجاعه، كما أنك تتحمل مسؤولية فقدانه أثناء الشحن إلى Dell. لا يُسمح بنظام الدفع عند التسليم (C.O.D).

الطرود التي لا تلتزم بأي من الشروط السابقة لن تُقبل في مركز الاستلام الخاص بشركة [Dell، كما سيتم إرجاعها لك.

## قبل أن تتصل

ملاحظة: يجب أن يكون Express Service Code (رمز الخدمة السريعة) في متناول يدك عندما تقوم بالاتصال. يساعد هذا الرمز النظام الهاتفي لخدمة الدعم الآلي من Dell على توجيه مكالمتك بشكل أكثر فعالية. قد تتم مطالبتك أيضاً بإدخال Service Tag (رقم الخدمة) (الموجودة على الجزء الخلفي أو السفلي من الكمبيوتر). تذكر أن تقوم بملء قائمة تدقيق التشخيص (انظر "قائمة تدقيق التشخيص" في صفحة 56) قم بتشغيل الجهاز إن أمكن قبل الاتصال بشركة Dell للحصول على المساعدة وقم بإجراء الاتصال من هاتف قريب من الكمبيوتر. قد يُطلب منك كتابة بعض الأوامر على لوحة المفاتيح، أو إعداد معلومات تفصيلية أثناء العمليات، أو تجربة خطوات أخرى لإصلاح العطل لا تتم إلا على الكمبيوتر نفسه. تأكد من وجود وثائق الكمبيوتر في متناول يدك.

يتبيه: قبل العمل داخل الكمبيوتر، اتبع إرشادات الأمان الموجودة في الوثائق الواردة مع الكمبيوتر.

قائمة تدقيق التشخيص

الأسم:

التاريخ:

العنوان:

رقم الهاتف:

Service Tag (علامة الخدمة) (الرمز الشريطي الموجود على الجزء الخلفي أو السفلي من الكمبيوتر):

Express Service Code (رمز الخدمة السريعة):

(قم تخويل المواد المرتجعة) Return Material Authorization Number (رقم تخويل المواد المرتجعة) (إذا ما تم الحصول عليه من فني دعم Dell):

نظام التشغيل وإصداره:

الأجهزة:

بطاقات التمديد:

هل أنت متصل بشبكة? نعم لا

الشبكة والإصدار ومحول الشبكة:

البرامج والإصدارات:

ر اجع وثائق نظام التشغيل الخاص بك لتحديد محتويات ملفات بدء تشغيل النظام. إذا كان الكمبيوتر متصلاً بطابعة، فقم بطباعة كل ملف. أو قم بتسجيل محتويات كل ملف قبل الاتصال بـشركة [Dell].

رسالة الخطأ، أو كود التنبيه الصوتي، أو كود التشخيص:

وصف المشكلة وإجراءات استكشاف الأخطاء وإصلاحها التي قمت بها:

# الاتصال بشركة Dell

بالنسبة للعملاء في الولايات المتحدة الأمريكية، يرجى الاتصال على WWW-DELL و800-WWW .(800-999-3355)

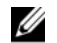

ملاحظة: إذا لم يكن لديك اتصال نشط بالإنترنت، فيمكنك العثور على معلومات الاتصال على فاتورة الشراء أو أبصال الشحن أو الفاتورة أو كتألوج منتج Dell.

تو فر Dell العديد من خيار ات الخدمات و الدعم القائمة على الهاتف و الانتر نت. و تختلف حالة التو افر و فقاً للدولة و المنتج، وقد لا تتو افر بعض الخدمات في منطقتك. للاتصال بشر كة [Dell بغبة الاستفسار عن المسائل المتعلقة بقسم المبيعات أو الدعم الفني أو خدمة العملاء:

- 1 قم بزيارة support.dell.com وتحديد دولتك أو منطقتك في القائمة المنسدلة Choose A Country/Region (اختر دولة/منطقة) أسفل الصفحة
- انقر فوق Contact Us (الاتصال بنا) على الجانب الأيسر من الصفحة وحدد الخدمة الملائمة 2 أو ارتباط الدعم وفقًا لاحتباحاتك
  - 3 اختر وسيلة الاتصال بشركة Dell الملائمة لك.

ا اتفاقية ترخيص المستخدم (EULA)، 50

> إ إرشادات الأمان، 50

> > أ أرقام المهاتف، 57

#### ۱

استعادة النظام، 45، 46 استكثاف ا، 37 استكثاف ا، 37 استكثاف الأخطاء وإصلاحها، 50 41 ،Dell Diagnostics 46 ،45 ،46 أعطال ا، 39 أعطال ا، 39 البرامج، 39، 40 البرامج، 39، 40 تلميحات، 37 تلوافق البرامج ونظام Windows، 30 حالات مصابيح الطاقة، 37 الذاكرة، 39 الشاشة الزرقاء، 40 عدم استجابة الكمبيوتر، 39

إ إعادة تثبيت بر امج التشغيل والأدوات المساعدة، 43

۱ الاتصال الانترنت، 20 الاتصال بشركة (Dell، 51، 51) الاعداد الانترنت، 20 الإنتر نت الاتصال، 20 الاعداد، 20 البرامج استكشاف الأخطاء وإصلاحها، 40 البنود والشروط، 50 التشخيصات 41 (Dell الدعم، 51 52 (DellConnect الاتصال بشركة (Dell، 57 إقليمي، 52 خدمات عبر الإنترنت، 52 الدعم الفني وخدمة العملاء، 52 الذاكرة استكشاف الأخطاء وإصلاحها، 39

Ļ

دليل الخدمة، 50 دليل تقنية Dell، 50

### ر رقم الخدمة، 49 رمز الخدمة السريعة، 49

#### م

معالج نقل الملفات والإعدادات، 21 معلومات الدعم، 50 معلومات الضمان، 50 مفتاح منتج نظام التشغيل، 50 ملصق تر خيص، 50 ملصق ترخيص Windows، 50 منظر خلفي، 8 مواصفات الذاكرة، 25، 32 الطاقة، 29، 35 الفيديو، 26، 32 المعالج، 25، 31 الموصلات، 27، 33 برامج التشغيل، 27، 33 يبئية، 30، 36 صوتية، 26، 32 عناصر التحكم والمصابيح، 28، 34

مادية، 30، 35 معلومات النظام، 25، 31 ناقل التوسعة، 26، 32

#### ن

#### و

## D

Dell الاتصال، 51، 57 أداة الدعم المساعدة، 41 الدعم الفني وخدمة العملاء، 52 تحديثات البرامج، 41 41 ،Dell Diagnostics بدء التشغيل من القرص الصلب، 41 52 ،DellConnect

#### W

Windows Vista استعادة النسخ الأصلية للبيانات من 47 ،Dell استعادة النظام، 45 استعادة برنامج تشغيل الجهاز ، 43 إعادة التثبيت، 49 العودة إلى الإصدار السابق من برنامج تشغيل الج، 43 معالج توافق البرامج، 40

Windows XP استعادة النظام، 45، 46 إعادة التثبيت، 49 معالج نقل الملفات و الإعدادات، 21